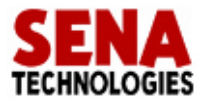

# Starter Kit and User Manual for the HelloDevice 1200

Version 1.2

# Starter Kit and User Manual for the HelloDevice 1200

Version 1.1 Last revised on January 3, 2001 Printed in Korea

# Copyright

Copyright 2000, Sena Technologies, Inc. All rights reserved. Sena Technologies reserves the right to make changes and improvements to its product without providing notice.

# Trademark

The HelloDevice<sup>™</sup> is a trademark of Sena Technologies, Inc. Windows® is a registered trademark of Microsoft Corporation. Ethernet® is a registered trademark of XEROX Corporation.

# **Notice to Users**

When a system failure may cause serious consequences, protecting life and property against such consequences with a backup system or safety device is essential. The user agrees that protection against consequences resulting from system failure is the user's responsibility.

This device is not approved for life-support or medical systems.

Changes or modifications to this device not explicitly approved by Sena Technologies will void the user's authority to operate this device.

# **Company Address**

Sena Technologies, Inc. 210 Yangjae-dong, Seocho-gu Seoul, Korea 137-130 Telephone: +82-2-573-7772 Fax: +82-2-573-7710 Email: <u>info@sena.com</u> Website: <u>http://www.sena.com</u>

# Table of Contents

# 1. Before You Start

# 2. Overview

# 3. Main Board Specifications

- 3.1. External Interface
- 3.2. Power Supply
- 3.3. Microprocessor
- 3.4. Ethernet Interface
- 3.5. Dual-Port RAM
- 3.6. Flash Memory
- 3.7. Firmware

# 4. Setting Up the Hardware

- 4.1. Installing Utility Software
- 4.2. Connecting Hardware
- 4.3. Setting Up Network

## 5. Quick Tour

- 5.1. Building a Homepage
- 5.2. Dual-Port Communication Demo Using Demo Board

## 6. Connecting User devices

- 6.1. Dual-Port RAM Communication
- 6.2. Communication Protocol
- 6.3. Setting Up Hardware
- 6.4. Sample Programs

Appendix A. Dual-port RAM Data Sheet

Appendix B. A/D Converter Data Sheet

Appendix C. IP address configuration by using crossover Ethernet cable

# 1. Before You Start.

# Items supplied in the HelloDevice 1200 Starter Kit

| Items       |                                                              | Piece(s) |
|-------------|--------------------------------------------------------------|----------|
|             | HelloDevice 1200 Main Board                                  | 1        |
|             | 5V Switching Mode Power Supply (SMPS) or Power Adaptor       | 1        |
| Hardware    | HelloDevice 1200 Demo Board                                  | 1        |
|             | Dual-port RAM Interface Cable (26 pins, 2.5mm pitch)         | 1        |
|             | A/D Converter & I/O Interface Cable (20 pins, 2.5mm pitch)   | 1        |
| Coffeenan   | HelloDevice Utility Software and Sample Demo Program         | 1        |
| Software    | (Download the latest version at <u>http://www.sena.com</u> ) | 1        |
| User's Manu | al                                                           | 1        |

# Operating Environment

- Voltage Supply = 5V DC  $\pm 10\%$
- Current Supply = 200mA or lower
- Operating Humidity =  $0 \sim 95\%$
- Operating Temperature =  $0 \sim 50$  Degrees Centigrade

# Technical Support

Sena Technologies, Inc. 210 Yangjae-dong, Seocho-gu, Seoul, Korea 137-130 Phone: (+82-2) 573-7772 Fax: (+82-2) 573-7710 Email: <u>support@sena.com</u>

http://www.sena.com

# 2. Overview

The HelloDevice is a connectivity solution that allows any device in any industry to communicate over any network, using any interface. The HelloDevice 1x00 product family is a board-level Ethernet controller that lets manufacturers and system integrators connect devices such as home appliances and industrial control systems directly to the Internet via Ethernet, and remotely communicate with and control them with standard web browsers such as Microsoft Explore and Netscape Navigator. The HelloDevice 1x00 product family is categorized into three types depending on how the HelloDevice connects to a user device:

- Digital I/O communication module (HelloDevice 1100)
- Dual-port RAM communication module (HelloDevice 1200)
- Serial communication module (HelloDevice 1300)

| Model<br>Basic Spec.             | HelloDevice 1100                                                                                           | HelloDevice 1200                           | HelloDevice 1300                           |  |  |
|----------------------------------|----------------------------------------------------------------------------------------------------|--------------------------------------------|--------------------------------------------|--|--|
| СРИ                              | Scenix Sx52BD<br>(8 bits microprocessor, 50 ]                                                              | MIPS)                                      |                                            |  |  |
| Memory                           | 512 Kb flash memory<br>(Saves user Web files)                                                              |                                            |                                            |  |  |
| Network<br>Connection            | 10 Base-T Ethernet Interfac                                                                                | ce (IEEE802.3)                             |                                            |  |  |
| Connection to the<br>User device | <ul><li>16 contact points digital</li><li>input</li><li>16 contact points digital</li><li>output</li></ul> | 2 KB dual port RAM                         | 1 channel<br>RS-232/485<br>Max. 38,400 bps |  |  |
|                                  | HTTP <sup>1</sup> / SMTP / BOOTP                                                                           |                                            |                                            |  |  |
| Internet Protocol                | TCP / UDP                                                                                                  |                                            |                                            |  |  |
| Support                          | IP / ICMP / ARP<br>Ethernet (IEEE802.3)                                                                    |                                            |                                            |  |  |
| Utility Software                 | HelloDevice utility softwar<br>: IP addressing and Web pa                                                  | e (for Windows 95/98/NT/2)<br>ge uploading | 000 platform)                              |  |  |

Table 2.1 shows the basic specifications of the HelloDevice 1x00 Series.

# Table 2.1 Basic specifications of the HelloDevice 1x00

<sup>&</sup>lt;sup>1</sup> Currently, HTTP 1.1 specifications are supported.

# 3. Hardware Specifications

The hardware configuration and the system block diagram of the HelloDevice 1200 Main Board are shown below in Figure 3.1 and Figure 3.2. (The board layout in Figure 3.1 may be slightly different from the layout of the HelloDevice main board in the Starter Kit for the performance improvement.)

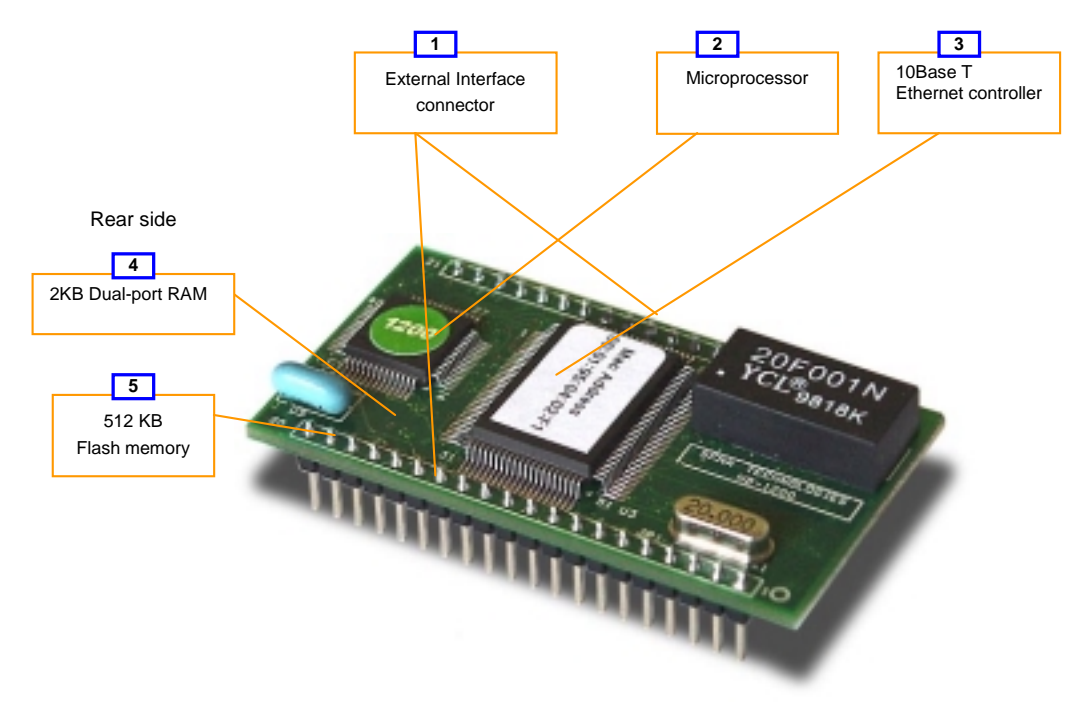

Figure 3.1. the HelloDevice 1200 Configuration and Components

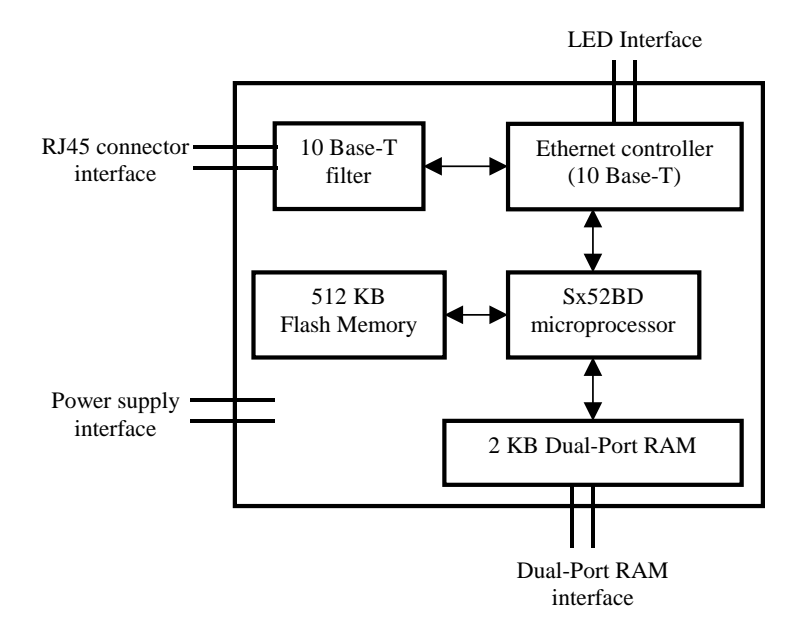

Figure 3.2. the HelloDevice 1200 System Block Diagram

# **3.1 External Interface**

The HelloDevice provides JP1 and JP2 connectors that has 38 signal pins for external interface, which allows internal components of the main board such as microprocessor, Ethernet controller and dual-port RAM to be interfaced with the user device. Figure 3.3 and Table 3.1 represent the pin assignment for the external interface of the HelloDevice 1200.

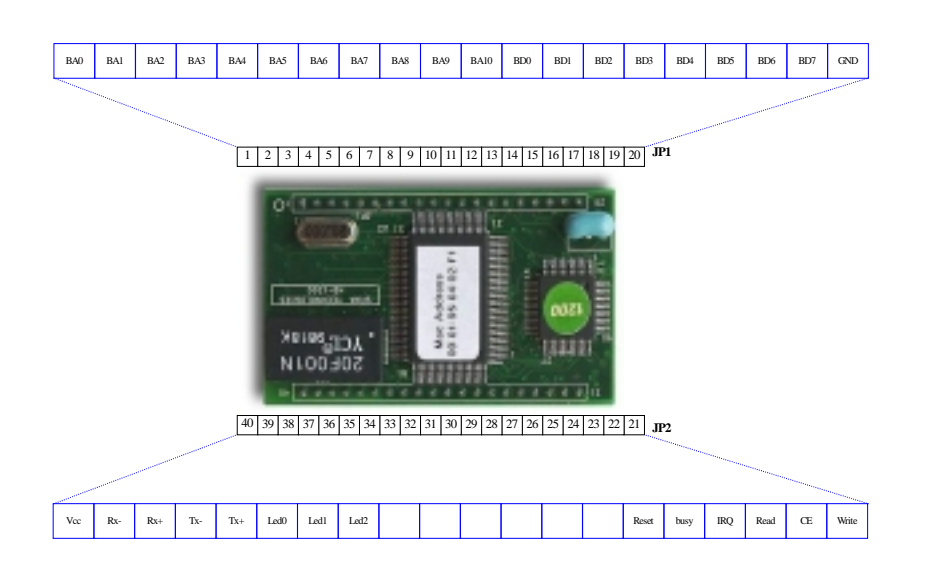

Figure 3.3. The HelloDevice 1200 External Interface

| Pin     | Symbol      | Description                                       |
|---------|-------------|---------------------------------------------------|
| 1~ 11   | BA0 ~ BA10  | Dual-Port RAM Address                             |
| 12 ~ 19 | BD0 ~ BD7   | Dual-Port RAM Data                                |
| 20      | GND         | Ground                                            |
| 21      | Write       | Dual-Port RAM Control Signal (Write)              |
| 22      | CE          | Dual-Port RAM Control Signal (Chip Enable)        |
| 23      | Read        | Dual-Port RAM Control Signal (Read)               |
| 24      | IRQ         | Dual-Port RAM Control Signal (IRQ)                |
| 25      | Busy        | Dual-Port RAM Control Signal (Busy)               |
| 26      | Reset       | Microprocessor Reset                              |
| 27 ~ 32 | Not Used    |                                                   |
| 33 ~ 35 | LED0 ~ LED2 | Ethernet Status Indicator LED (Tx, Rx, Collision) |
| 36      | Tx+         | RJ45 Connector Ethernet Data                      |
| 37      | Tx-         |                                                   |
| 38      | Rx+         |                                                   |
| 39      | Rx-         |                                                   |
| 40      | Vcc         | Power Supply Vcc                                  |

# Table 3.1. Pin Assignment of the HelloDevice External Interface

# 3.2 Power Supply

- Voltage Supply = 5V DC  $\pm 10\%$
- Current Supply = 200mA or lower

# **3.3 Microprocessor Specifications**

- Scenix SX52BD 8 Bit Microprocessor
- 4 Kbytes Program Memory
- 52-pin PQFP (See Figure 3.1, part [2])

# **3.4 Ethernet Interface**

The HelloDevice is connected to an Ethernet hub or switch by the RJ45 connector on the HelloDevice Demo Board. Distances of up to 100m are supported.

# 3.4.1 Ethernet Controller

The Ethernet Controller provides the functions of framing and addressing data, and detecting and avoiding errors and collisions (See Figure 3.1, Part [3]).

#### Specifications:

- RealTek Full-duplex Ethernet Controller: RTL8019AS
- Supports 10 base-5, 10 base-2 and 10 base-T compliant with IEEE802.3
- 16 Kbytes SRAM
- NE2000 Compatible

# 3.4.2 RJ45 Connector

Shielded Connector compliant with AT&T258 specifications (In Demo board)

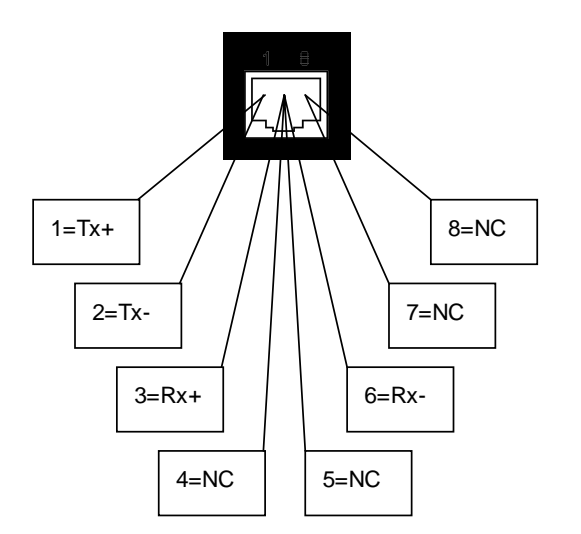

| Pin No. | Description | Red Line          |
|---------|-------------|-------------------|
| 1       | Tx+         | White with orange |
| 2       | Tx-         | Orange            |
| 3       | Rx+         | White with green  |
| 4       | Not used    | Blue              |
| 5       | Not used    | White with blue   |
| 6       | Rx-         | Green             |
| 7       | Not used    | White with brown  |
| 8       | Not used    | Brown             |

# Figure 3.4. RJ45 connector

# 3.4.3 Status Indicator LED's

There are four status indicator LED's which indicate the following.

Power LED

Indicates the Power-On status of the HelloDevice.

Rx LED

Indicates that the Ethernet controller is receiving Ethernet packets from the network. If it is correctly connected to the network, this LED will blink when packets are received

Tx LED

Indicates that the Ethernet controller is sending packets. Before setting the HelloDevice network configuration, this LED will blink every second. After network configuration, if connected correctly, this LED blinks only in response to requests from the user's PC, for example ping or server activity.

Collision LED

Indicates that one or more Ethernet packets transmitted from the Ethernet controller to the network may have collided with another packets. In this case, the Ethernet controller will automatically resend the packets.

# 3.5 Dual-Port RAM

Dual-Port RAM is a 2 Kbytes duplex communication memory chip which both a user device and the HelloDevice can read/write. This memory can be accessed through 8 data lines (BD0 ~ BD7) and 11 address

lines (BA0 ~ BA10) of JP1 and JP2.

- Cypress CY7C136 2 Kbytes Dual-Port RAM (See Appendix A)
- 52-pin PQFP

# 3.6 Flash Memory

Web page resources files that the user creates to control the user device are stored in the flash memory of HelloDevice Main Board.

- 4 MBits (512 Kbytes)
- Composed of 2,048 sectors of 256 Bytes.

# 3.7 Firmware

The HelloDevice Firmware resides in the program memory of microprocessor. The firmware includes a TCP/IP stack conforming to the Open System Interconnection (OSI) requirements for an Internet connection, and the dual-port RAM interface for connection to the user devices.

| Laye | r              | The Hell  | oDevice Supports:              |                         |       |     |
|------|----------------|-----------|--------------------------------|-------------------------|-------|-----|
| 7    | Application    | HTTP      | Dual-Port RAM<br>Communication | System<br>Configuration | BOOTP |     |
| 6    | Presentation   |           |                                |                         |       |     |
| 5    | Session        |           |                                |                         |       |     |
| 4    | Transport      |           |                                |                         |       |     |
| 3    | Network        | ТСР       |                                | UDP                     |       |     |
| 2    | Data link      | IP / ICMI | 2                              |                         |       | ARP |
| 1    | Physical layer | Ethernet  | (IEEE802.3)                    |                         |       |     |

# Table 3.2. OSI 7 Layers and the HelloDevice 1200 Firmware

# 4. Setting Up the Hardware

The HelloDevice 1200 is as follows:

- Install the HelloDevice Utility Software on user's PC
- Connect the HelloDevice to the power supply and Ethernet
- Set the IP address of HelloDevice
- Check the HelloDevice network connection.

# 4.1 Installing Utility Software

Run **setup1x00.exe** in the HelloDevice CD-ROM from the PC that is connect to the network. Setup1x00.exe can be run in Microsoft Windows 95/98, NT and 2000. Select [**Complete**] and press [**Next**] button in the setup type display screen.

| Setup Type<br>Choose the se | etup type that best suits your needs.                                                                                            |
|-----------------------------|----------------------------------------------------------------------------------------------------|
| Please select               | e<br>All program features will be installed. (Requires the most disk                                                             |
| C Cu <u>s</u> tom           | space.)<br>Choose which program features you want installed and where they<br>will be installed. Recommended for advanced users. |
|                             |                                                                                                    |
| InstallShield               | < <u>B</u> ack <u>N</u> ext > Cancel                                                                                             |

# Figure 4.1. Initial screen of the HelloDevice utility software installation program

The setup program will automatically be installed onto c:\Program Files\HelloDevice utility folder.

| 😽 HelloDev             | ice Utility Software for HD 1x00 Setup                                                                                                    |        |
|------------------------|----------------------------------------------------------------------------------------------------|--------|
| Installing<br>The prog | HelloDevice Utility Software for HD 1×00<br>gram features you selected are being installed.                                                |        |
| 13                     | Please wait while the InstallShield Setup wizard installs HelloDevice Utility Software for HD $1\times00$ . This may take several minutes. |        |
|                        | Status:                                                                                                    |        |
|                        | Copying new files                                                                                                    |        |
|                        |                                                                                                    |        |
|                        |                                                                                                    |        |
|                        |                                                                                                    |        |
|                        |                                                                                                    |        |
|                        |                                                                                                    |        |
|                        |                                                                                                    |        |
|                        |                                                                                                    |        |
| Install5hield -        |                                                                                                    |        |
|                        | < BackCext >C                                                                                                    | Cancel |

#### Figure 4.2. Screen that shows the HelloDevice utility software is being installed

Once setup is completed, a shortcut icon of the HelloDevice Utility Software is created on the desktop and on the program menu. If the following HelloDevice utility main window appears when the shortcut is clicked, the setup has been successfully completed.

| Туре | Len | HD IP | HD MAC | Gateway |        |
|------|-----|-------|--------|---------|--------|
|      |     |       |        |         | [Add]  |
|      |     |       |        |         | Edit   |
| •    |     |       |        | F       | Delete |

Figure 4.3. Initial screen for the HelloDevice utility software

# 4.2 Connecting Hardware

The HelloDevice 1200 interfaces with your device through external interface pins only. Therefore, RJ45 connector and LED along with microprocessor should be implemented on the your device side, and the HelloDevice 1200 will be plugged into it. The demo board in Starter Kit can be a good reference for your device design. Figure 4.4 shows the HelloDevice 1200 Main Board and Demo Board.

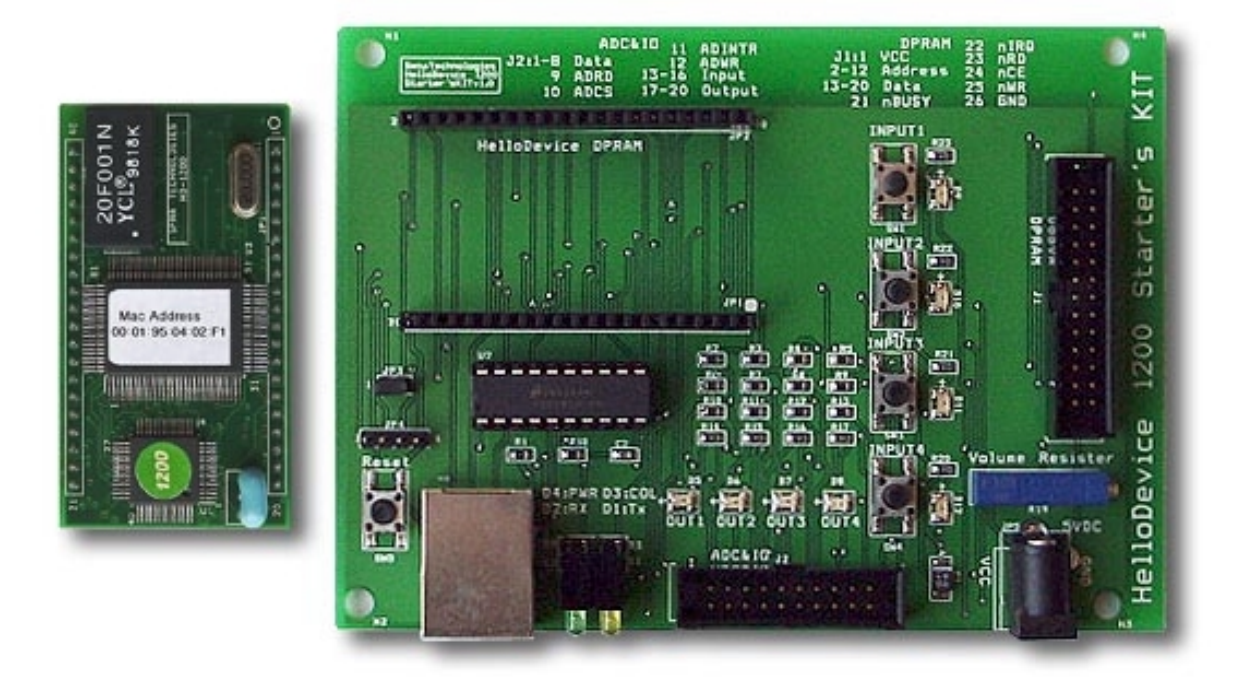

Figure 4.4. The HelloDevice 1200 Main Board and Demo Board

#### (1)Plug Main Board onto the Demo Board through JP1 and JP2 connectors of the Main Board.

At this point, make sure that the JP1/JP2 of Main Board are connected to the corresponding JP1/JP2 of the Demo Board, and pin numbers of both Main Board and Demo Board from 1 to 40 are connected properly. Figure 4.5 shows a picture of the HelloDevice mounted on Demo Board correctly.

#### Note:

Be sure to check not to reverse connection. The reverse connection makes fatal problem.

Fig 4.5 shows that HelloDevice is mounted on the demo board correctly.

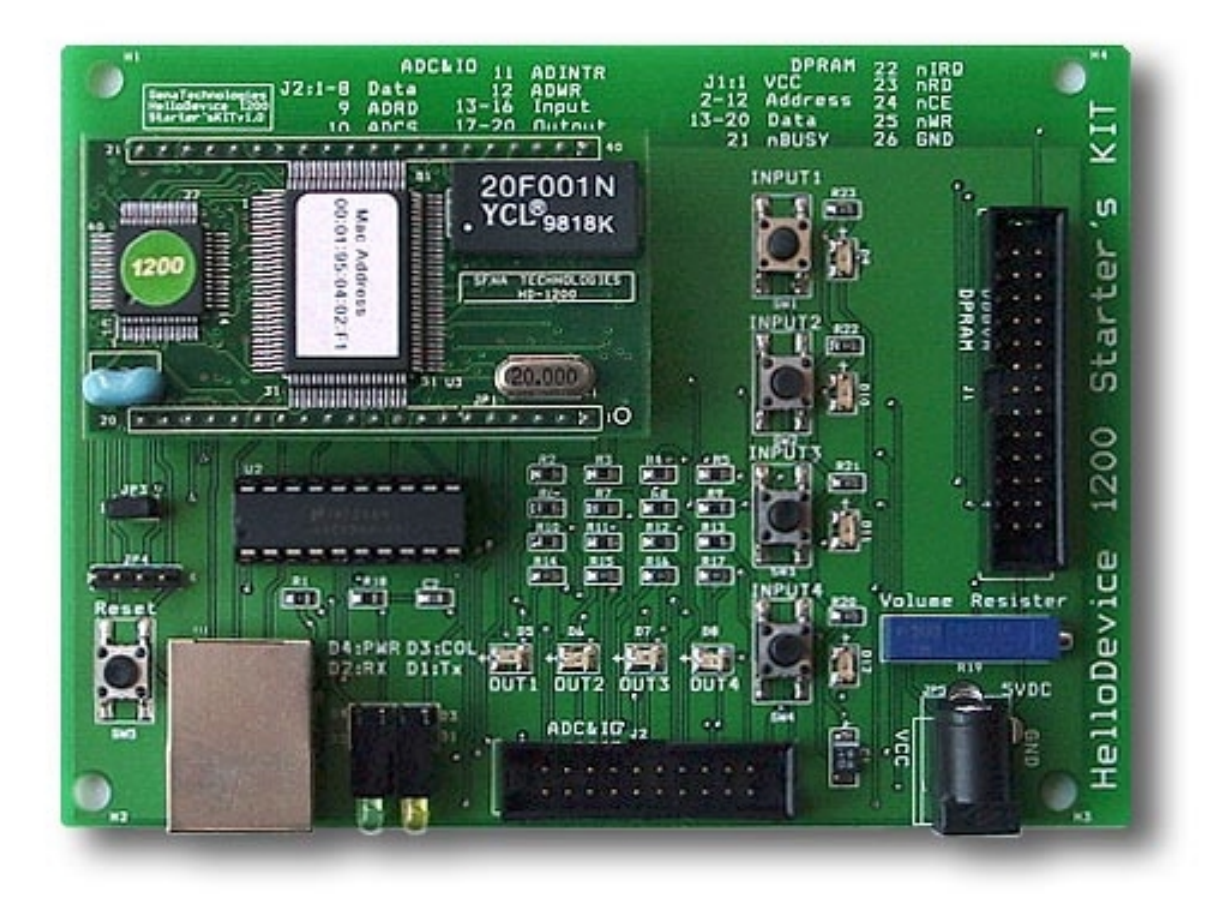

Figure 4.5 Mounting the HelloDevice Main Board on Demo Board

(2) Hook up Demo Board to the 5V power supply adapter.

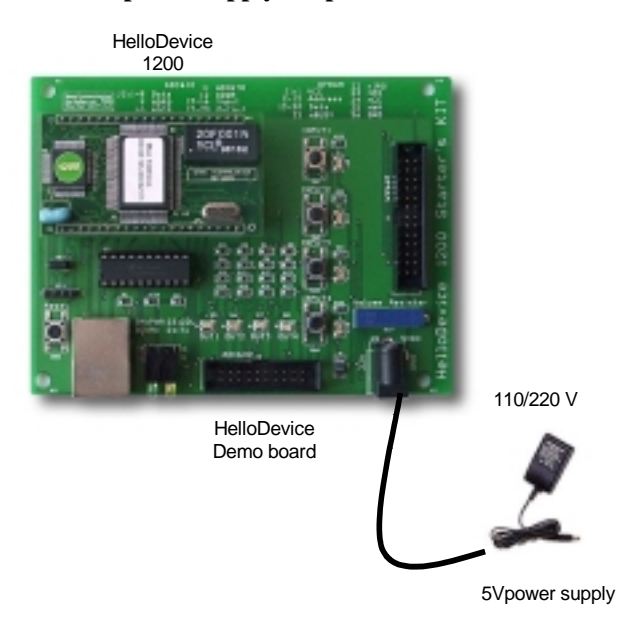

Figure 4.6. Connecting the HelloDevice to 5V Power Supply

(3) Connect Ethernet cable between Ethernet Hub and RJ45 connector. (Refer to chapter 3, Hardware Specifications for the specifications of RJ45 connector.)

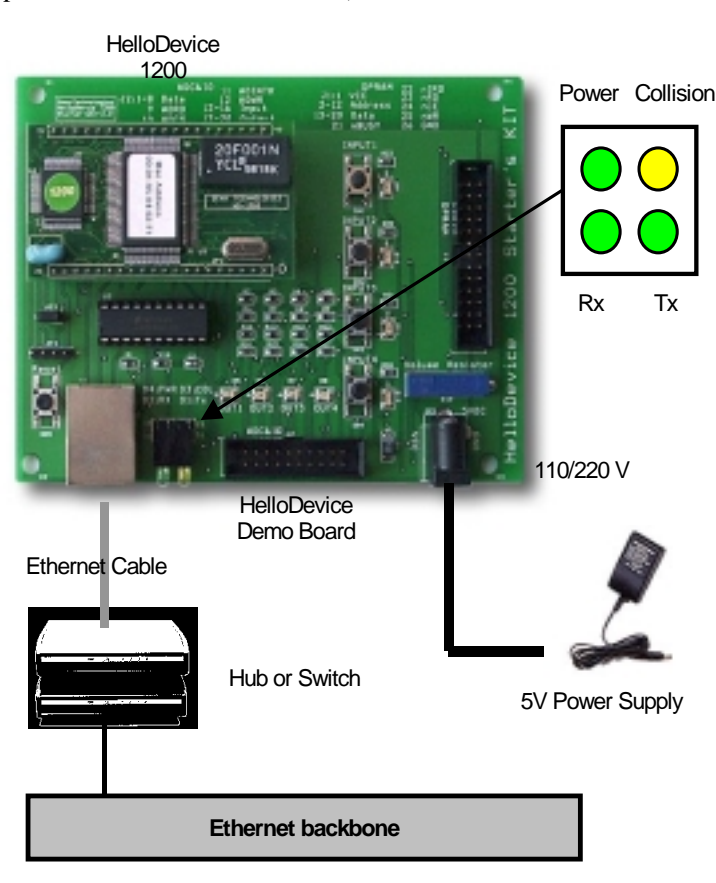

Figure 4.7 Connecting the HelloDevice to Ethernet

#### (4) Check the status of the Tx LED on Demo Board.

Tx LED should be blinking every second. If not, there is a problem in the initial setting of the HelloDevice hardware.

#### 4.3 Configuring Network

In order for a HelloDevice to function as a server on the network, a static IP address must be set for the HelloDevice. This section describes how to configure and change IP address for a HelloDevice.

### 4.3.1 Setting IP Address

The HelloDevice Utility Software is used to set up an IP address for a HelloDevice by utilizing BOOTP (BOOTstrap Protocol), which is defined in the Internet protocol standard, RFC-951 and RFC-1542. The Utility Software provides BOOTP a server function, and will respond to the BOOTP request of the HelloDevice. Since the factory default setting of the HelloDevice IP address is 0.0.0.0, the HelloDevice sends BOOTP request

for IP assignment, when it is powered up for the first time. Thus, users can see Tx LED keeps blinking periodically as a reminder.

Since IP address of the HelloDevice is managed by an IP address database, a properly allocated MAC<sup>2</sup>-IP address record should be entered into the database (See Figure 4.8). For a valid IP address, users should ask their network administrator.

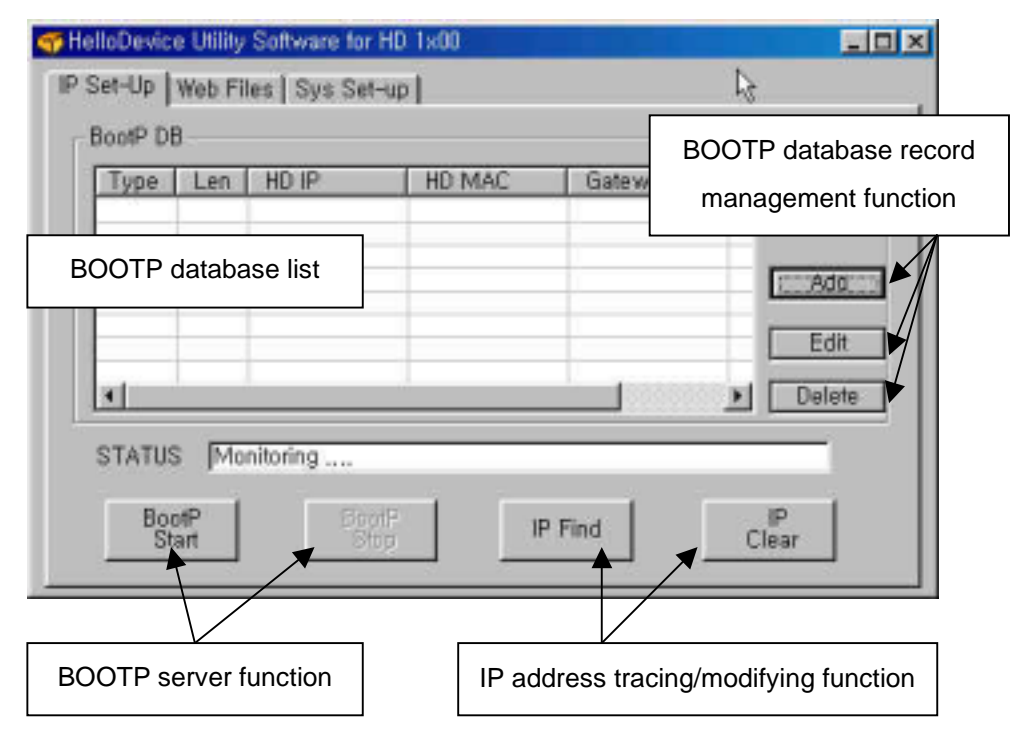

Figure 4.8 IP address setting screen of the HelloDevice utility software

Take the following steps to set up the IP address, using the HelloDevice Utility Software.

#### Setting an IP address with the HelloDevice Utility Software:

(1) Run the HelloDevice Utility shortcut icon on the desktop of your PC and select [IP Set-up] menu click on the [IP Set-up] window. This window provides the BOOTP server function for IP address setup (([BootP Start], [BootP Stop]), trace function ([IP Find]) and IP address initialize functions ([IP Clear]).

(2) Press the [Add] button and enter the BOOTP database record as shown below.

 $<sup>^2</sup>$  MAC(Media Access Control) address is total 6 bytes and it is composed of 3 bytes-organization code and 3 bytes-product code. MAC address of HelloDevice is composed of 00-01-95 which is a company code and xx-xx-xx which is a product code. E.g. 00-01-95-01-aa-08

| МАС Туре     | 1                           |
|--------------|-----------------------------|
| MAC Length   | 6                           |
| P            | 192 . 168 . 1 . 15          |
| MAC          | 00 : 01 : 95 : 04 : 02 : 03 |
| Gateway Addr | 192 . 168 . 1 . 1           |
| Subnet Mask  | 255 . 255 . 255 . 0         |

Figure 4.9 BOOTP Database Record Input Window

Enter MAC address, IP address of HelloDevice. 1 and 6 should be always entered for H/W address type and H/W address length items for Ethernet. MAC address is printed on the sticker on the Ethernet controller chip of HelloDevice main board. Figure 4.9 shows an example setting of 00:01:95:04:02:03 MAC address and 192.168.1.15 IP address. Since the BOOTP function of HelloDevice is working by using broadcast message, you don't have to enter gateway address and sub net mask.

#### (3) Click [Add] button to finish database editing.

The records entered in step (2) are added to the IP database.

#### (4) Launch the functions of BOOTP by pressing the [BootP start] button.

The HelloDevice Utility will then operate as a BOOTP server. Note that the message on the [Status] bar will change from "Monitoring" to "Listening BOOTP request".

If HelloDevice Utility gets BOOTP request from a certain HelloDevice which does not exist in BOOTP DB List, it will run "DB Setting for BOOTP" window automatically. User should enter IP address and Gateway address of the HelloDevice, and add them to BOOTP DB list.

#### (5) Check the status of Tx LED on HelloDevice.

The HelloDevice Utility Software will send a reply for IP assignment to the BOOTP request of the HelloDevice. The Tx LED will be blinking periodically to indicate a BOOTP request. At this point, [Status] bar displays the "BootP reply sent... [ 192.168. 1. 15 ]" message. Wait until Tx LED does not blink any longer, and then stop the functions of BOOTP server by clicking [BOOTP Stop] button.

#### (6) Use the ping command to check your IP address setting of HelloDevice.

Run the ping program at the command prompt. If your IP address is correctly set, the response to the ping will be as follows:

>> ping 192.168.1.15 >> Pinging 192.168.1.15 with 32 bytes of data: Reply from 192.168.1.15: bytes=32 time=10ms TTL=251 Reply from 192.168.1.15: bytes=32 time<10ms TTL=251 Reply from 192.168.1.15: bytes=32 time=10ms TTL=251

If the response above is not displayed, the IP address was not entered correctly, so you should repeat steps (4), (5) and (6).

#### (7) Use [IP Find] to identify IP address setting of HelloDevice.

Click [IP Find] button, and the window in figure 4.10 will be shown. Enter the MAC address of HelloDevice and click [Find] button. The IP address currently set in the "Found IP" item will be displayed.

| MAC      | 1 . 95 . 04 . 02 . 03 |
|----------|-----------------------|
| His      | tory Delete History   |
| Found IP | 192.168.1.15          |
| Received | (                     |

Figure 4.10 IP address check using the [IP Find] function

#### (8) Check if the HelloDevice web server operates correctly.

The HelloDevice has a built-in 404.html file in flash memory (factory default). To check the functions of your web server, run any web browser and connect to the address <u>http://192.168.1.15</u>. The web page in Figure 4.11 verifies that the HelloDevice works successfully as a web server.

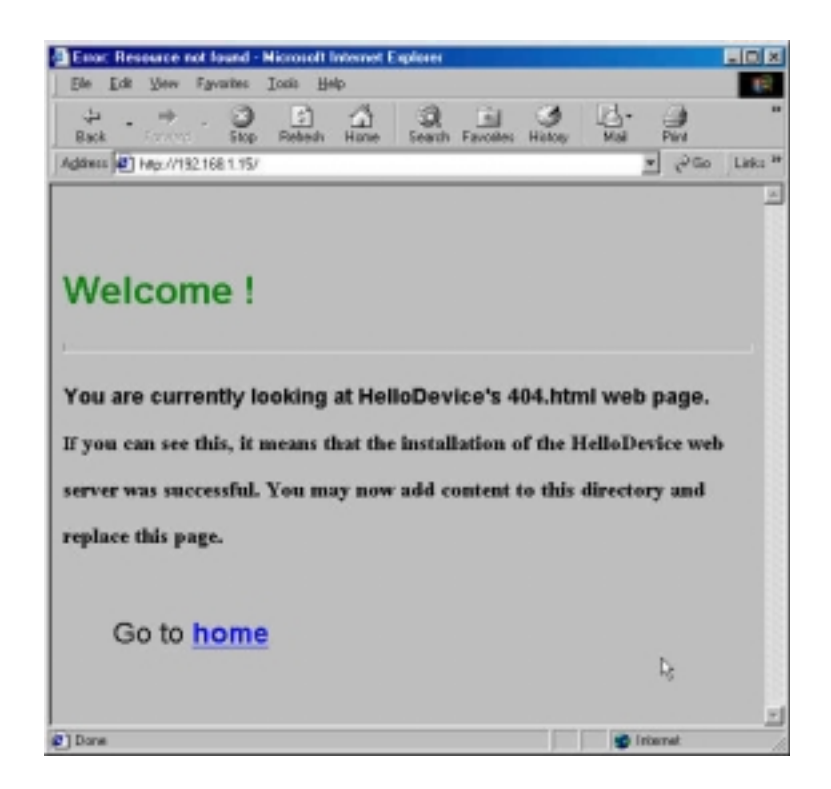

Figure 4.11 HelloDevice default Web page

#### 4.3.2 Changing IP address

To change the IP address, initialize the IP address to the factory default value of 0.0.0.0, and repeat the procedures of setting an IP address in section 4.3.1. At this point, ask your network administrator for a new IP address.

For example, let's try to change IP address of 192.168.1.15 to 192.168.1.18.

#### (1) Initializing IP address

Before you initialize IP address of HelloDevice, you have to remove IP/MAC address data stored in your PC. This information is stored in ARP cache, and you can make sure what is stored in the cache by using the following command. This is the response of the command in case that IP address of user PC is 192.168.1.100.

#### >>arp -a

| Interface: 192.168 | .1.100 on Interface 2 |         |
|--------------------|-----------------------|---------|
| Internet Address   | Physical Address      | Туре    |
| 192.168.1.15       | 00-01-95-04-02-03     | dynamic |
| 192.168.1.23       | 01-a0-11-34-11-0d     | dynamic |

Remove the corresponding item to the current HelloDevice information by using the following command.

#### >> arp -d 192.168.1.15

Now, you are ready to initialize current IP address of HelloDevice.

Go to [IP Setup] window and click [IP Clear] button to display a window where you can clear the IP address. If you want to clear the current IP address of 192.168.1.15, just enter the current setting of the IP address as shown below in figure 4.12 and click [OK] button. Then, the present IP address of 192.168.1.15 set on HelloDevice will be changed to factory default of 0.0.0.

| Clear Dialog |          |   | ,     |
|--------------|----------|---|-------|
| Current IP   | 192.168. | 1 | . 15  |
| History      | ок       | C | ancel |

#### Figure 4.12 IP address Clear window

#### (2) Verifying the initialization of an IP address

Check if Tx LED of HelloDevice blinks. When an IP address is initialized, the HelloDevice will send the BOOTP request message. The Tx **LED** of the HelloDevice will keep blinking.

#### (3) Resetting an IP address

To reset an IP address to 192.168.1.18, edit/modify the contents of the IP address database using the [Edit] function and repeat the procedures of setting an IP address in section 4.3.1.

| мас туре     | 1                           |
|--------------|-----------------------------|
| MAC Length   | 6                           |
| IP           | 192 . 168 . 1 . 18          |
| MAC          | 00 : 01 : 95 : 04 : 02 : 03 |
| Gateway Addr | 192.168.1.1                 |
| Subnet Mask  | 255 . 255 . 255 . 0         |

Figure 4.13 IP address change using the [Edit] function in the IP address database

#### 5. Quick Tour

This chapter shows how to build a homepage on the HelloDevice web server and demonstrates the Dual-Port RAM communication between the HelloDevice Main Board and Demo Board. The following sample program files are included in the Starter Kit.

- (1) First web server demo sample
- (2) Sample for web-based Dual-Port RAM communication
- (3) Java applet source code for Dual-Port RAM demo
- (4) C program source for Dual-Port RAM demo

Section 5.1 describes how to use the sample (1) to start a web server for the first time, while section 5.2 provides an exercise to communicate with the HelloDevice Dual-Port RAM over the web using the sample (2). Samples of (3) and (4) are described in chapter 6, Connecting User Devices.

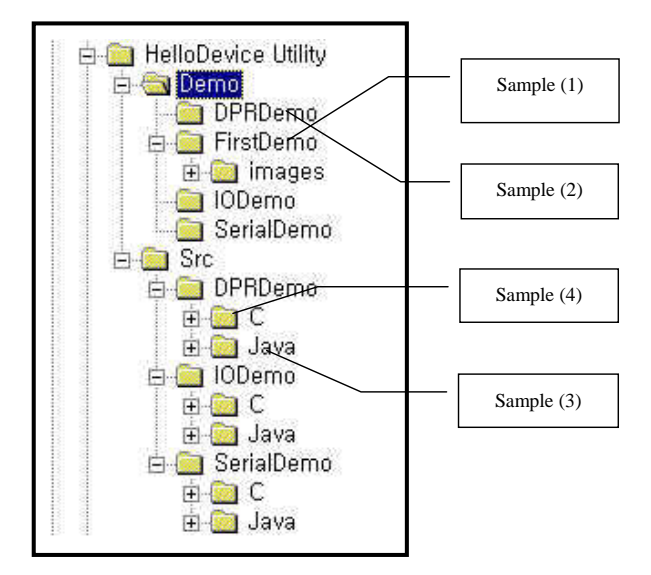

Figure 5.1 Location of the HelloDevice Sample Files

# 5.1 Building a Homepage

For the HelloDevice to function as a web server, web resources like HTML files, image files, and Java class files should be stored on the flash memory of the HelloDevice up to 256 files or a total data size of 500 Kbytes can be stored on the flash memory.

Since the HelloDevice does not use a general operating ststems, web files are managed in the form of "file index

table". Web files are stored in the flash memory of the HelloDevice by **building** an integrated image file and then **uploading** it onto the HelloDevice. This image file contains a file index table that is recognized only by HelloDevice web server. The HelloDevice Utility Software provides the functions of building and uploading this type of file.

To make HelloDevice function as a web server, perform the following steps:

- (1) Create the web pages with a web-publishing tool.
- (2) Use the HelloDevice Utility Software to transform the created web pages into an uploadable form.
- (3) Upload the transformed files to the HelloDevice.
- (4) Use a web browser to connect to the uploaded web page.

In this example, use the web files in the "FirstDemo" folder to construct a web server home page. These examples are composed of: an index.html, HelloDevice block diagram and cube animation demo with a Java applet.

| (1) | Select | [Web | files] ( | tab to | o go t | o the | window | containing | web | file | manager | tool | ls |
|-----|--------|------|----------|--------|--------|-------|--------|------------|-----|------|---------|------|----|
|-----|--------|------|----------|--------|--------|-------|--------|------------|-----|------|---------|------|----|

| File Neme  | Sizol | Indou | _            |                   |
|------------|-------|-------|--------------|-------------------|
| rile Manie | 3128  | Index | _            |                   |
|            |       |       |              |                   |
|            |       |       |              | Find and Build We |
|            |       |       | Clear        | List box clear    |
| n          |       |       | Target Fike. | Select Build File |

# Figure 5.2. Web File Tool screen of the HelloDevice Utility Software

#### (2) Click [Find] button to find web files to build.

Go to the folder containing the example files, select the top-level "FirstDemo" folder, and click [OK] button.

|     | FrontPage Express  | _   |
|-----|--------------------|-----|
|     |                    |     |
|     |                    |     |
|     |                    |     |
|     | 🖻 🔄 FirstDemo      |     |
|     | images             |     |
|     | - 🗀 10demo         | 202 |
| 1 1 | 🗌 🗌 🔚 🔁 serialDemo |     |

Figure 5.3. Finding Web server demo files

#### (3) Select a file name to build.

Enter the file name of the built image and click [Save] button to save. By default the HelloDevice web files built, will have the extension "hd". The current window closes and "Build complete" dialog box appears.

| Second Contin |              |     |   |    | ? ×  |
|---------------|--------------|-----|---|----|------|
| Save in: 🙆    | My Documents | - 🖻 | 2 |    |      |
| 🗀 HelloDevic  | e            |     |   |    |      |
| D My Pictures | £            |     |   |    |      |
| 🛄 My Webs     |              |     |   |    |      |
|               |              |     |   |    |      |
|               |              |     |   |    |      |
|               |              |     |   |    |      |
| l<br>         |              |     |   | ř. |      |
| File name:    | samplethd    |     |   |    | Save |
|               |              |     |   |    |      |

Figure 5.4. Saving Web sample Build file

<sup>(4)</sup> Enter an IP address of the HelloDevice to upload the built files.

It is assumed that the IP address of HelloDevice is 192.168.1.15, as is shown in chapter 4.

| File Name                                | Size  | Inc 🔺 |       |
|------------------------------------------|-------|-------|-------|
| C:\Program Files\HelloDevice Utility\D   | 18510 | 100   |       |
| C:\Program Files\HelloDevice Utility\D   | 648   |       |       |
| C:\Program Files\HelloDevice Utility\D   | 2926  |       |       |
| C:\Program Files\HelloDevice Utility\D   | 3579  | 1.00  |       |
| C:\Program Files\HelloDevice Utility\D   | 2494  |       |       |
| C:\Program Files\HelloDevice Utility\D   | 2251  |       |       |
| C:\Program Files\HelloDevice Utility\D   | 50    |       | Find  |
| C:\Program Files\HelloDevice Utility\D   | 32312 | -     | 1     |
| C:\Program Files\HelloDevice   Itilitu\D | 1110  | • F   | Clear |
|                                          |       |       |       |

Figure 5.5. Entering the IP address to upload the built files

(5) Click the [Target file] button to select the built image files to upload.

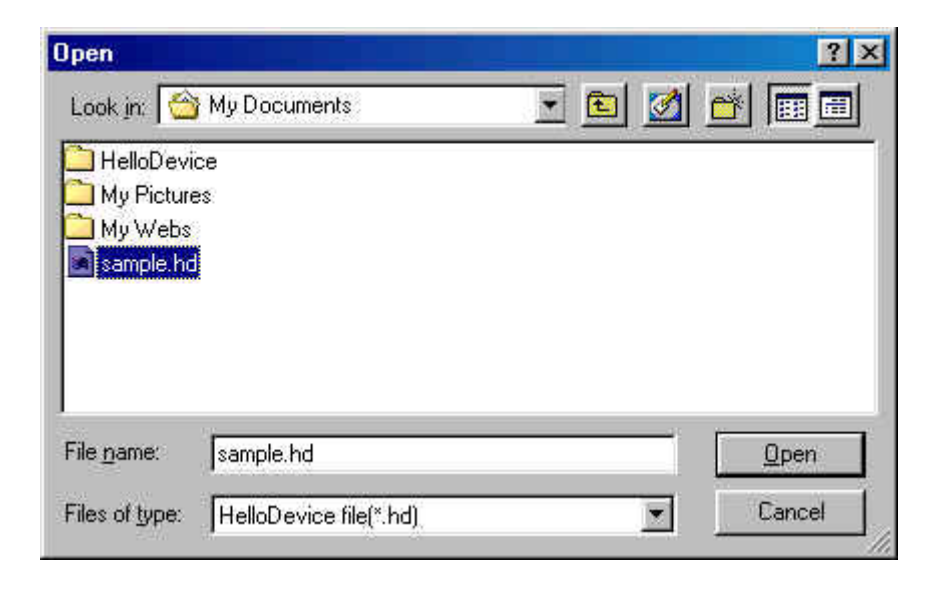

Figure 5.6. Screen of selecting the Build files to upload

(6) Click [Upload] button to upload the built image files to HelloDevice.

This procedure is displayed on the Progress bar, and when it has finished, a "Flash download completed!!" dialog box will appear.

#### (7) Enter URL <u>http://192.168.1.15/index.html</u> in the web browser, and try connecting.

The web page in Figure 5.7 will appear. If not, you might not have entered the value of the IP address correctly and as a result the web server will not operate successfully. If the web page fails to appear, check the IP address setting of web server and reload the file.

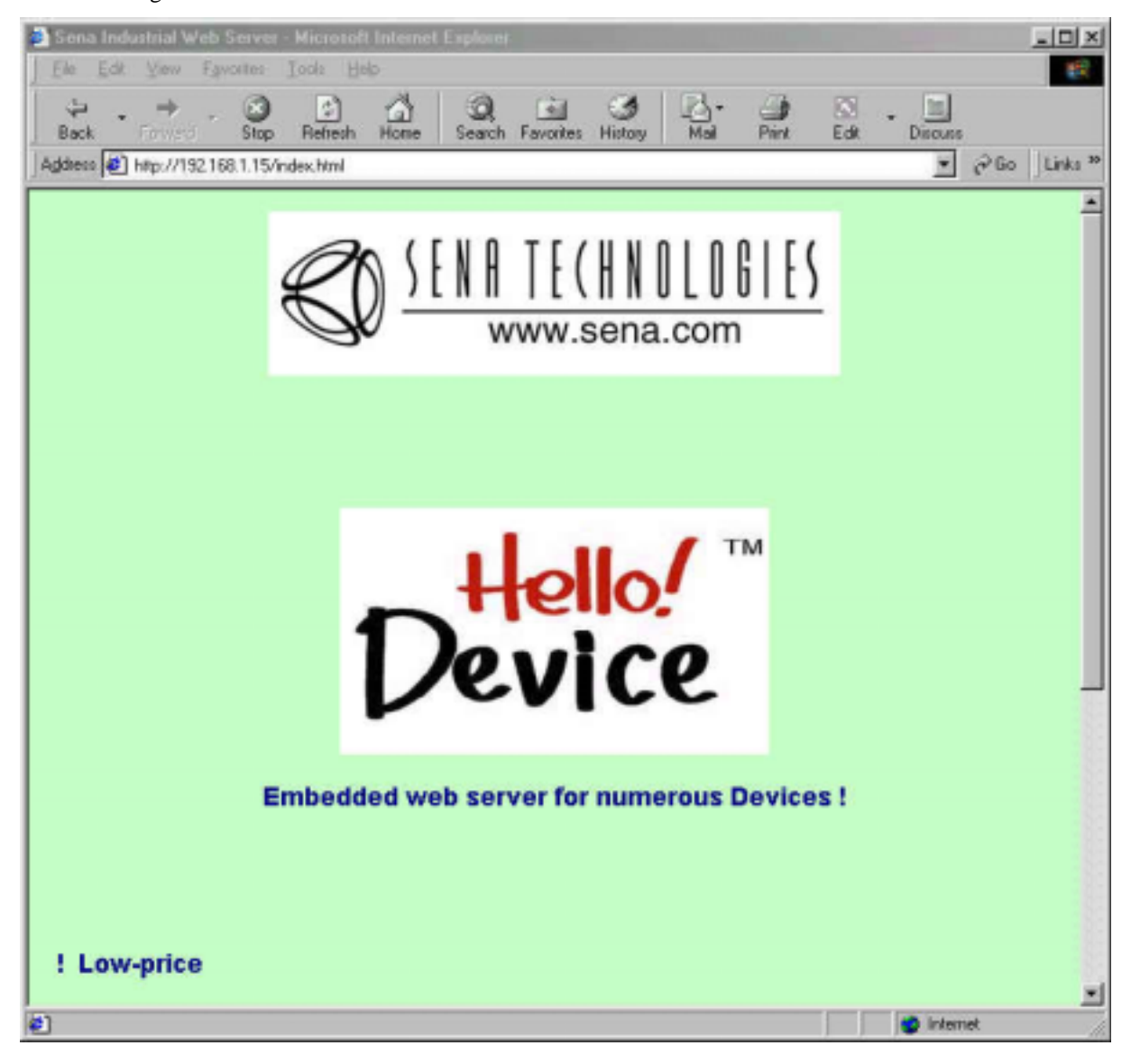

Figure 5.7. HelloDevice, "FirstDemo" Web page screen

A user's homepage can be customized in the same way as described above.

#### 5.2 Dual-Port RAM Communication demo using Demo Board

The Starter Kit provides a Demo Board and sample programs for the demo of Dual-Port RAM communication. This section describes how to run the demo.

Use sample web files of the HelloDevice Utility Software in "Demo\DPRDemo" folder to read and write the contents of Dual-Port RAM of the HelloDevice (See Figure 5.1 for the location of the sample files). index.html, dpram.jar and 404.html files in the folder are used.

#### (1) Modify index.html file in "DPRDemo" folder.

Enter IP address of the HelloDevice currently in the IP address parameter associated with Java applet within index.html file. Save the file without modifying other parameters.

| <html></html>                                                                            |
|------------------------------------------------------------------------------------------|
| <head></head>                                                                            |
| <title>Simulator</title>                                                                 |
|                                                                                          |
| <body></body>                                                                            |
| <h1>DPRAM R/W demo</h1>                                                                  |
| <applet archive="dpram.jar" class="" code="Simulator" height="450" width="520"></applet> |
| <pre><param name="host" value="192.168.1.15"/></pre>                                     |
| <pre><param name="port" value="6001"/></pre>                                             |
| <pre><param name="polling" value="1"/></pre>                                             |
|                                                                                          |
|                                                                                          |
|                                                                                          |
|                                                                                          |

#### Figure 5.8. Modifying index.html for Dual-Port RAM Communication

#### Note:

Several parameters can be used for java applet of dual-port RAM communication.

| IP address       | : the HelloDevice IP address                                            |
|------------------|-------------------------------------------------------------------------|
| TCP port         | : Always set as 6001                                                    |
| Polling interval | : 10 ms resolution, Set proper value according to the application       |
| e.g. "po         | lling value =1" means that dual-port RAM will be polled at every 10 ms. |

#### (2) Build and upload web files in "DPRDemo" folder.

Follow the procedure described in section 5.1 with web files in "DPRDemo" folder instead of "FirstDemo" folder to upload these web pages to the HelloDevice.

(3) When uploading has been completed, run the web browser to go to <u>http://192.168.1.15/index.html</u> page. If the web page in figure 5.9 is not displayed, retry the procedure (2). If it continues to fail displaying the web page, contact the Technical Support team at Sena Technologies.

|     |     |     |     |    |    | _  | _   | _   | _   | _   | _   | _   | _   | -   |    |
|-----|-----|-----|-----|----|----|----|-----|-----|-----|-----|-----|-----|-----|-----|----|
| 00  | D   | PI  | RA  | M  | R  | M  | V d | len | no  |     |     |     |     |     |    |
|     |     |     | -   |    |    |    |     |     |     |     | -   |     |     |     |    |
| 00. | 01  | 02  | 03  | 04 | 05 | 05 | 07  | 80  | 09  | 0A  | DB  | DC: | DD. | UE  | UF |
|     | 00  | 00  | 00  | 00 | 00 | 00 | 00  | 00. | 00. | 00. | 00  | 00  | 00  | 00  | 00 |
| 00  | 00  | 00  | 00  | 00 | 00 | 00 | 00  | 00  | 00  | 00  | 00  | 00  | 00  | 00  | 00 |
| 00. | 00. | 00. | 00. | 00 | 00 | 00 | 00  | 00. | 00. | 00. | 00. | 00. | 00. | 00. | 00 |
| 00  | 00  | 00  | 00  | 00 | 00 | 00 | 00  | 00  | 00  | 00  | 00  | 00  | 00  | 00  | 00 |
| 00  | 00  | 00  | 00  | 00 | 00 | 00 | 00  | 00  | 00. | 00  | 00  | 00  | 00  | 00  | 00 |
| 00  | 00  | 00  | 00  | 00 | 00 | 00 | 00  | 00  | 00  | 00  | 00  | 00  | 00  | 00  | 00 |
| 00  | 00  | 00  | 00  | 00 | 00 | 00 | 00  | 00  | 00  | 00  | 00  | 00  | 00  | 00  | 00 |
| 00  | 00  | 00  | 00  | 00 | 00 | 00 | 00  | 00  | 00  | 00  | 00  | 00  | 00  | 00  | 00 |
| 00  | 00  | 00  | 00  | 00 | 00 | 00 | 00  | 00  | 00  | 00  | 00  | 00  | 00  | 00  | 00 |
| 00  | 00  | 00  | 00  | 00 | 00 | 00 | 00  | 00  | 00  | 00  | 00  | 00  | 00  | 00  | 00 |
| 00  | 00  | 00  | 00  | 00 | 00 | 00 | 00  | 00  | 00  | 00  | 00  | 00  | 00  | 00  | 00 |
| 00. | 00  | 00  | 00  | 00 | 00 | 00 | 00  | 00  | 00  | 00  | 00  | 00. | 00  | 00  | 00 |
| 00  | 00  | 00  | 00  | 00 | 00 | 00 | 00  | 00  | 00  | 00  | 00  | 00  | 00  | 00  | 00 |
| 00. | 00. | 00. | 00. | 00 | 00 | 00 | 00. | 00. | 00. | 00. | 00. | 00. | 00. | 00. | 00 |
| 00  | 00  | 00  | 00  | 00 | 00 | 00 | 00  | 00  | 00  | 00  | 00  | 00  | 00  | 00  | 00 |

Figure 5.9 Web Page for Dual-Port RAM Demonstration

This demo screen shows how to read and write the 255 bytes area of the HelloDevice Dual-Port RAM. The java applet periodically reads and displays the Dual-Port RAM, the address of which is from 0x00 to 0xFE. You can also change the 1-byte value of each address. Figure 5.10 shows the screen and the real mappings of Dual-Port RAM. The value in the grids shown in Figure 5.9 will represent the current value of memory.

#### (4) Check if Dual-Port RAM has been written successfully.

Try changing the current value of Dual-Port RAM address 0x010 to 0xFF.

Move the cursor to the grid corresponding to the address 0x10.

Double-click the mouse.  $\rightarrow$ 

Enter FF in the edit box labeled [Hex:] which is located in the [Address] panel  $\rightarrow$ 

Press [Enter]

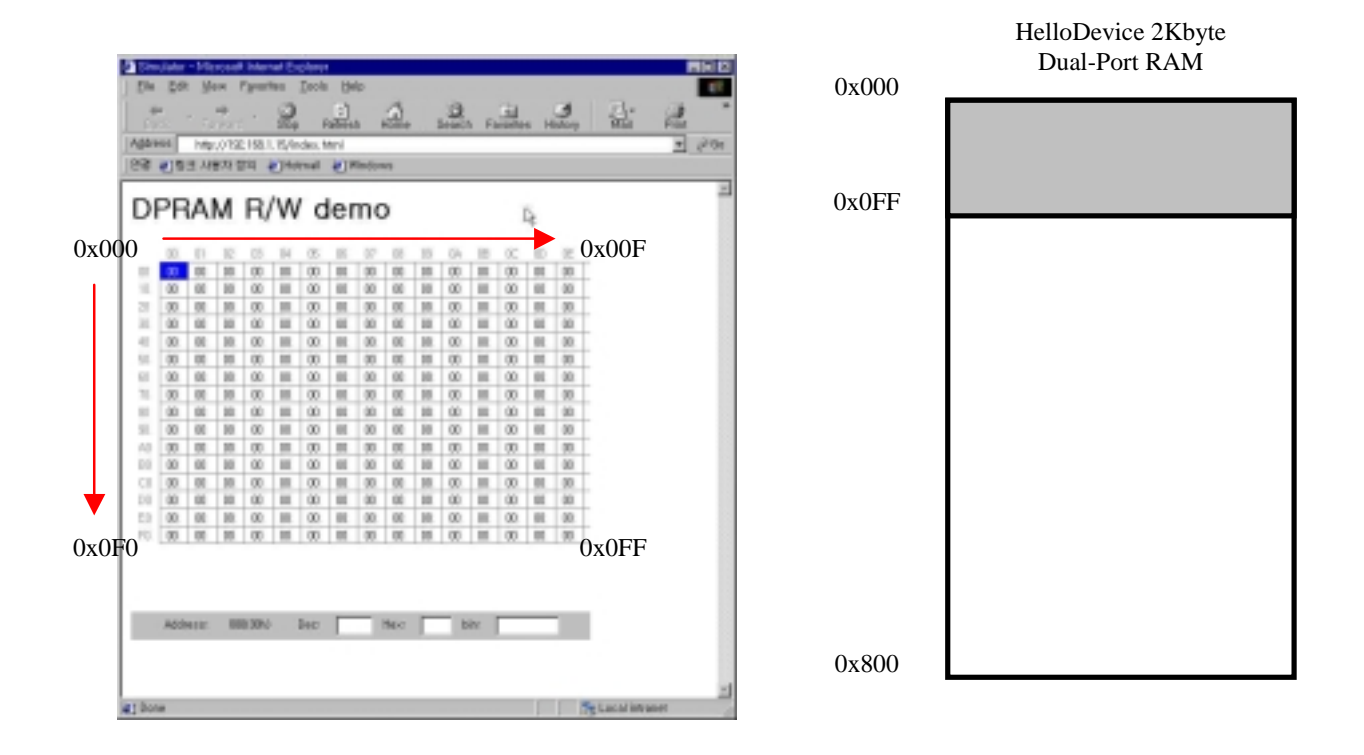

# Figure 5.10 Relationship between Dual-Port RAM Demo Screen and Dual-Port RAM of the HelloDevice

6. Connecting User Devices

In order to communicate with your device connected to the HelloDevice 1200 from the your PC, you should implement Internet socket program of your PC. It should send a TCP/IP-based Dual-Port RAM Read/Write command to the HelloDevice. When the HelloDevice receives this command, it will change the value of specified location of its Dual-Port RAM, or sends current value of specified location to network. Finally, this value is transmitted to the Internet socket interface program of you PC.

Figure 6.1 shows a basic concept of remote data communication by using the HelloDevice. You should implement an Internet socket program or Java applet based on the HelloDevice communication protocol. You should also implement hardware according to the specification of the HelloDevice Dual-Port RAM interface. Refer to the Data Sheet attached to this manual for further information of the HelloDevice Dual-Port RAM, CY7C136.

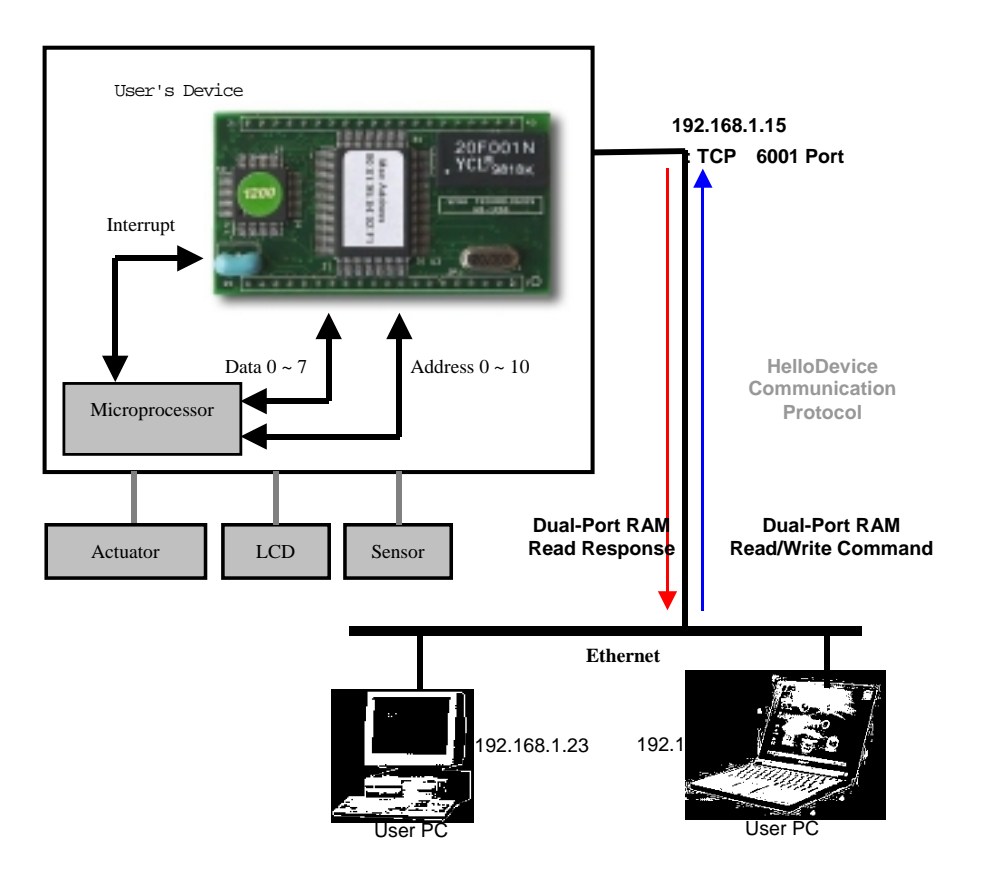

Figure 6.1 Remote data communication of the HelloDevice application

You should consider a couple of point of view in designing Dual-Port RAM communication system by using the HelloDevice 1200. One is the communication <u>from your device to the HelloDevice</u> and the other is the one <u>from your PC to the HelloDevice</u>. In your PC side, Dual-Port RAM Read/Write application should be implemented based on TCP/IP protocol, either by using Java applet or socket application. In your device side, hardware and firmware should be implemented to read and write Dual-Port RAM of the HelloDevice.

#### **6.1 Dual-Port RAM Communications**

the HelloDevice has 2 Kbytes of Dual-Port RAM, the address of which is from  $0x000 \sim 0x7FF$ . The first 2032bytes of the memory area is for user's data, whereas the last 16-bytes is the registers for interrupt-based communication. Your device may receive interrupt from the HelloDevice or can generate interrupt to the HelloDevice, by using these registers. Figure 6.2 shows the HelloDevice memory map of Dual-Port RAM area.

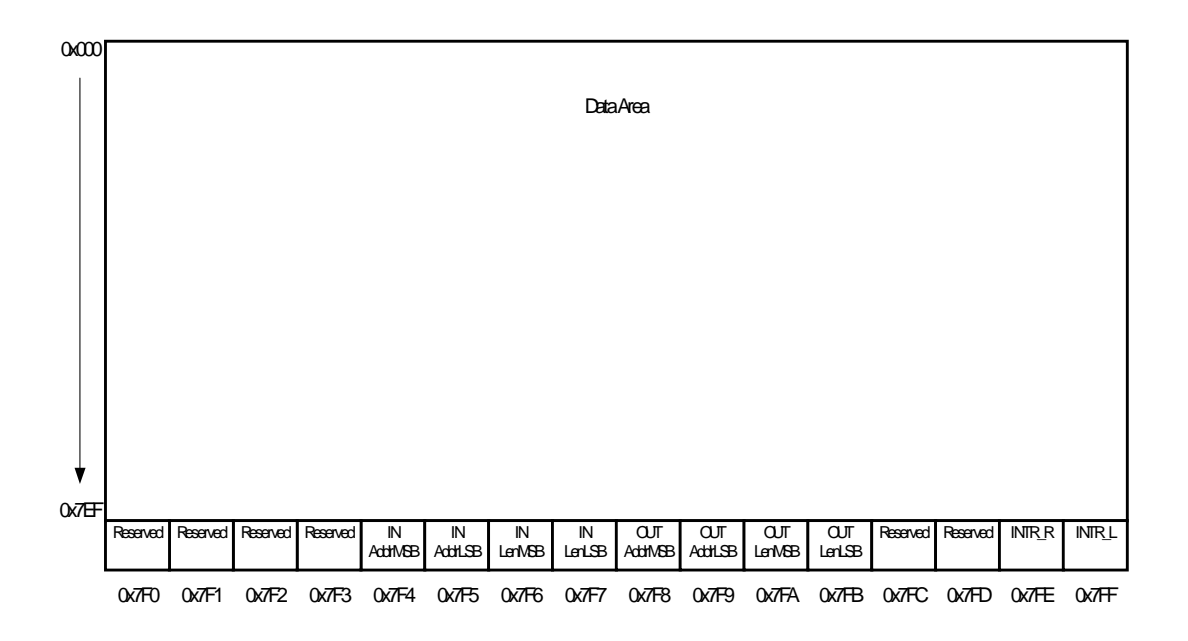

Figure 6.2. the HelloDevice Dual-Port RAM memory map

As you can see 2032-bytes of user data area in the Figure 6.2, there's no specified memory area mapping scheme such as write area, read area, message box and so on. Various memory-map can be applied to this memory area, based on your communication design scheme. Thus, you should be careful in implementation of communication routines, since the memory mapping rule should be reflected in the memory-based communication routines.

For example, you may reserve the 1016-bytes of the memory area as InBox, from which the HelloDevice can read data. The address of this area may be from 0x000 to 0x3F7. You may also reserve the rest of the data area ( $0x3F8 \sim 0x7EF$ ), as OutBox from which your device can read data.

In this case, you will have to implement the host-side application to read data from this InBox area. You can read device information to make your device write device-specific data to this area. If interrupt-based communication is required, interrupt control registers will be used in the communication.

Typically, there are two cases that users use interrupt-registers in the communication.

#### A. the HelloDevice requests your device to read data from its Dual-Port RAM area

This interrupt is used when the HelloDevice want to inform the your device of the fact that it has updated the

certain area of Dual-Port RAM. Then, your device may perform certain device-specific tasks by using the data read from the memory.

e.g. an interrupt service routine of your device may read specified memory area first and then it may display the LCD screen from this data or may drive actuators from the data.

#### Note:

the HelloDevice does not have any interrupt reentrancy-protection mechanism. Thus, the processing time of the interrupt service routine should be less than 5 ms, since the minimal time required to generate interrupt from the HelloDevice is 5 ms. This is the case that next interrupt may be generated before the previous interrupt service routine is finished. There will be no problem, if your device services interrupt from the HelloDevice in less than 5 ms. If a host application sends data at the interval larger than 5 ms, there may not be any problem.

#### B. Your device requests the HelloDevice to read data from Dual-Port RAM area

This interrupt is used when your device want to inform the HelloDevice of the fact that it has updated the certain area of Dual-Port RAM. Then, the HelloDevice will read this data first and then it will send this data to the host PC connected to the HelloDevice, by TCP/IP protocol.

e.g. your device may be composed of sensors for temperature, pressure or some other sensing units. Whenever the sensor output is updated, your device may notify the fact to the HelloDevice. Eventually, the data will be sent to application of host PC.

#### Note:

Interrupt generation interval of your device should be larger than 5 ms, since the minimal time required to process interrupt from your device is 5 ms.

Fig 6.3 shows the flow chart that the user device generates interrupting into the HelloDevice for sending data to PC. Fig 6.4 shows the flow chart that HelloDevice generates interrupting of dual port ram Read to the user device so that user device can read data from the HelloDevice. The terminologies, IN/OUT used in the figure are described in terms of interrupt direction. In the HelloDevice side, it will be **In**, if interrupt is generated **into** the HelloDevice from your device or vice versa. The symbols of OUTAddr, OUTLen, INAddr, INLen is described in Table 6.1, Interrupt control register.

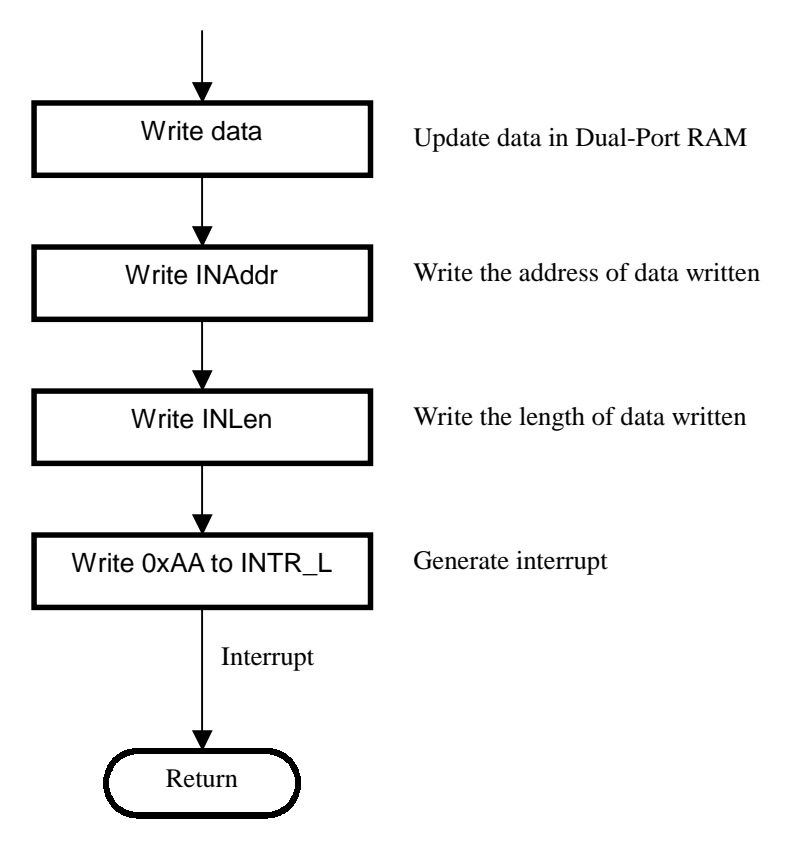

Figure 6.3. User device is generating interrupt into the HD1200

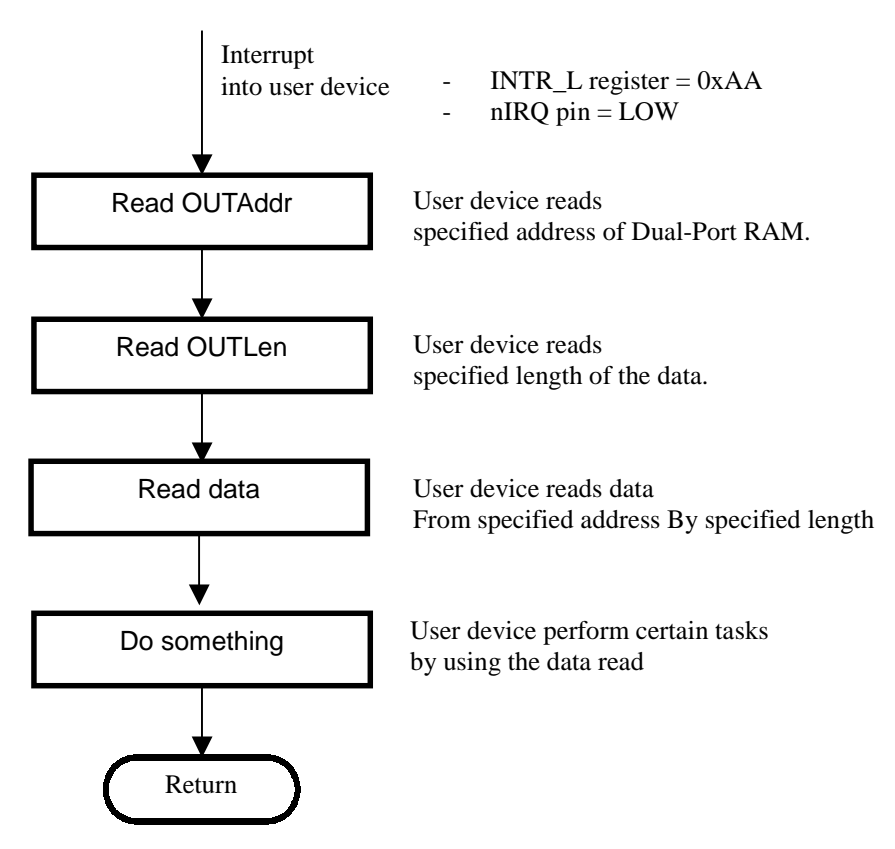

Figure 6.4. User device data handling process after HD1200 generates interrupt into the user device

| Symbol     | Address | Description                                                                       |
|------------|---------|-----------------------------------------------------------------------------------|
| INAddrMSB  | 0x7F4   | MSB Address of the data to be sent to host PC when interrupt is generated into    |
|            |         | the HelloDevice from user device                                                  |
| INAddrLSB  | 0x7F5   | LSB Address of the data to be sent to host PC when interrupt is generated into    |
|            |         | the HelloDevice from user device                                                  |
| INLenMSB   | 0x7F6   | MSB length of the data to be sent to host PC when interrupt is generated into the |
|            |         | HelloDevice from user device                                                      |
| INLenLSB   | 0x7F7   | LSB length of the data to be sent to host PC when interrupt is generated into the |
|            |         | HelloDevice from user device                                                      |
| OUTAddrMSB | 0x7F8   | MSB Address of the data to be read by user device when interrupt is generated     |
|            |         | into user device                                                                  |
| OUTAddrLSB | 0x7F9   | LSB Address of the data to be read by user device when interrupt is generated     |
|            |         | into user device                                                                  |
| OUTLenMSB  | 0x7FA   | MSB length of the data to be read by user device when interrupt is generated      |
|            |         | into user device                                                                  |
| OUTLenLSB  | 0x7FB   | LSB length of the data to be read by user device when interrupt is generated into |
|            |         | user device                                                                       |
| INTR_R     | 0x7FE   | Used that HelloDevice generates interrupt into user device.                       |
|            |         | If the HelloDevice sets this register value as 0xAA, interrupt will be generated  |
|            |         | into user device.                                                                 |
| INTR_L     | 0x7FF   | Used that user device generates interrupt into the HelloDevice.                   |
|            |         | If user device sets this register value as 0xAA, interrupt will be generated into |
|            |         | the HelloDevice.                                                                  |

# Table 6.1. the HelloDevice Dual-Port RAM interrupt control register

# **6.2** Communication Protocol

To read and write the HelloDevice Dual-Port RAM remotely on the Internet, the Internet socket interface program should be implemented on the your PC to communicate with the HelloDevice. This socket interface is usually implemented in the form of a socket program written in C or Java applet working on the web.

The Internet socket interface should be implemented to allow the TCP/IP protocol to communicate with the HelloDevice, and it should send Read/Write command to the TCP port 6001 and current IP address of the HelloDevice. The HelloDevice will interpret this command to read and write Dual-Port RAM of the HelloDevice. The communication command and corresponding response between socket interface and the HelloDevice are summarized in Table 6.2.

| Command             | Packets      | Direction |                 |  |
|---------------------|--------------|-----------|-----------------|--|
|                     |              | User PC   | the HelloDevice |  |
| Dual-Port RAM Read  | Get command  | -         | <b>&gt;</b>     |  |
|                     | Get response |           |                 |  |
| Dual-Port RAM Write | Set command  |           | <b>&gt;</b>     |  |

# Table 6.2 the HelloDevice Dual-Port RAM Read/Write Command and Response

The address of 2 Kbytes of Dual-Port RAM is from 0x000 to 0x7EF. So you should consider this scope in designing communication interface between your system and the HelloDevice.

#### 6.2.1 Reading a Dual-Port RAM

To read specified area of the HelloDevice Dual-Port RAM from your PC, you should send corresponding commands into the HelloDevice from socket interface program of PC. the HelloDevice will reply to this command and returns corresponding response. The Read command and corresponding response are summarized in table 6.3. As it is shown as the table 6.3, the maximum readable data length is limited to 1450(=0x5AA) byte. This limitation is from the fact that maximum number of bytes that can be sent in Ethernet frame is 1500 bytes including header lengths of TCP/IP.

| Command       | Number of Byte |             |                        |                   |             |           |  |
|---------------|----------------|-------------|------------------------|-------------------|-------------|-----------|--|
|               | 1              | 2           | 3                      | 4                 | 5           |           |  |
| Read command  | 0x77           | Dual-Port R | AM                     | Data length       |             |           |  |
|               |                | Address     |                        | $(0x000 \sim 0x)$ |             |           |  |
|               |                | (0x0000 ~ 0 | $(0x0000 \sim 0x07EF)$ |                   |             |           |  |
| Read response | Address o      | of          | Length of              |                   | Data valu   | ie of the |  |
|               | Response       | data        | Response               | data              | specified s | size      |  |

#### Table 6.3. the HelloDevice Dual-Port RAM Read protocol

This is the command that will read specified address of HelloDevice Dual-Port RAM and will be followed by the corresponding response.

Let's say that you want to read 4 bytes of data, the address of which starts from 0x10. If the current data of that address is 0x12345678, it will be displayed like table 6.4.

| 0x77    | 0x00    | 0x10 | 0x00   | 0x04 |
|---------|---------|------|--------|------|
| Command | Address |      | Length |      |

| 0x00    | 0x10 | 0x00   | 0x04 | 0x12 | 0x34 | 0x56 | 0x78 |
|---------|------|--------|------|------|------|------|------|
| Address |      | Length |      | Data |      |      |      |

#### Table 6.4. Example of Dual-Port RAM Read command/response

#### 6.2.2 Writing a Dual-Port RAM

This command is used to change specified length of data in a specified location of Dual-Port RAM. It does not require any response from the HelloDevice. The maximum writing data length is also limited to 249(=0x0F9)

byte.

| Туре    | Numbe | Number of Bytes |        |          |          |           |                   |
|---------|-------|-----------------|--------|----------|----------|-----------|-------------------|
|         | 1     | 2               | 3      | 4        | 5        | 6         | 7 ~               |
| Write   | 0x78  | Dual-Port       | RAM    | Data ler | ngth     | Interrupt | Data              |
| command |       | Address         |        | (0x001   | ~ 0x5AA) | Flag      | (Max. 1450 bytes) |
|         |       | (0x000 ~        | 0x7EF) |          |          |           |                   |

# Table 6.5. the HelloDevice Dual-Port RAM Write protocol

If you want to generate interrupt into user device after writing data to Dual-Port RAM, you have to set interrupt flag as 0xAA when you transmit TCP packet.

Let's say that you want to write a 4-byte data of 0x12345678 to the Dual-Port RAM address 0x0FF of the HelloDevice, you should send the command as listed in table 6.6.

| 0x78    | 0x00    | 0xFF | 0x00   | 0x04 | 0xAA      | 0x12 | 0x34 | 0x56 | 0x78 |
|---------|---------|------|--------|------|-----------|------|------|------|------|
| Command | Address |      | Length |      | Interrupt | Data |      |      |      |

# Table 6.6. Example of Dual-Port RAM Write command

# 6.3 Setting Up Hardware

# 6.3.1 the HelloDevice Dual-Port RAM Demo Board

A Demo Board is designed to supply power to the HelloDevice, to provide interface with Ethernet by RJ45 connector, and to communicate with your board through Dual-Port RAM using Dual-Port RAM interface connector. Depending on the your board implementation, he can run simple I/O control demo and A/D converter demo by using built-in components of the Demo Board. Demo Board is composed of the following modules.

- The HelloDevice interface
  - 40 pin connector for the HelloDevice interface
- User board interface
  - 1 channel A/D converter
  - 4 point Input switch / 4 point output LED
  - 26 pin Dual-Port RAM interface connector
  - 20 pin I/O, A/D converter interface connector
- Power adapter jack

• RJ45 connector for Ethernet interface

Figure 6.5 shows the components and pin assignment of the HelloDevice Dual-Port RAM Demo Board. Interface pin assignment is also summarized in Table 6.7.

| Connector | Pin     | Symbol      | Description                              |
|-----------|---------|-------------|------------------------------------------|
|           | 1       | Vcc         | Vcc                                      |
| DPRAM     | 2 ~ 12  | BA0 ~ BA10  | Dual-Port RAM address line               |
|           | 13 ~ 20 | BD0 ~ BD7   | Dual-Port RAM data line                  |
|           | 21      | nBusy       | Dual-Port RAM control line (Busy)        |
|           | 22      | NIRQ        | Dual-Port RAM control line (IRQ)         |
|           | 23      | nRead       | Dual-Port RAM control line (Read)        |
|           | 24      | NCE         | Dual-Port RAM control line (Chip Enable) |
|           | 25      | nWrite      | Dual-Port RAM control line (Write)       |
|           | 26      | NGND        | GND                                      |
|           | 1~8     | DB0 ~ DB7   | AD converter 8 bit data line             |
| ADC &     | 9       | ADRD        | AD converter control line (Read)         |
| IO        | 10      | ADCS        | AD converter control line (Chip Select)  |
|           | 11      | ADINTR      | AD converter control line (Interrupt)    |
|           | 12      | ADWR        | AD converter control line (Write)        |
|           | 13 ~ 16 | IN0 ~ IN3   | 4 point input line                       |
|           | 17 ~ 20 | OUT0 ~ OUT3 | 4 point output line                      |

# Table 6.7. the HelloDevice demo board pin assignment

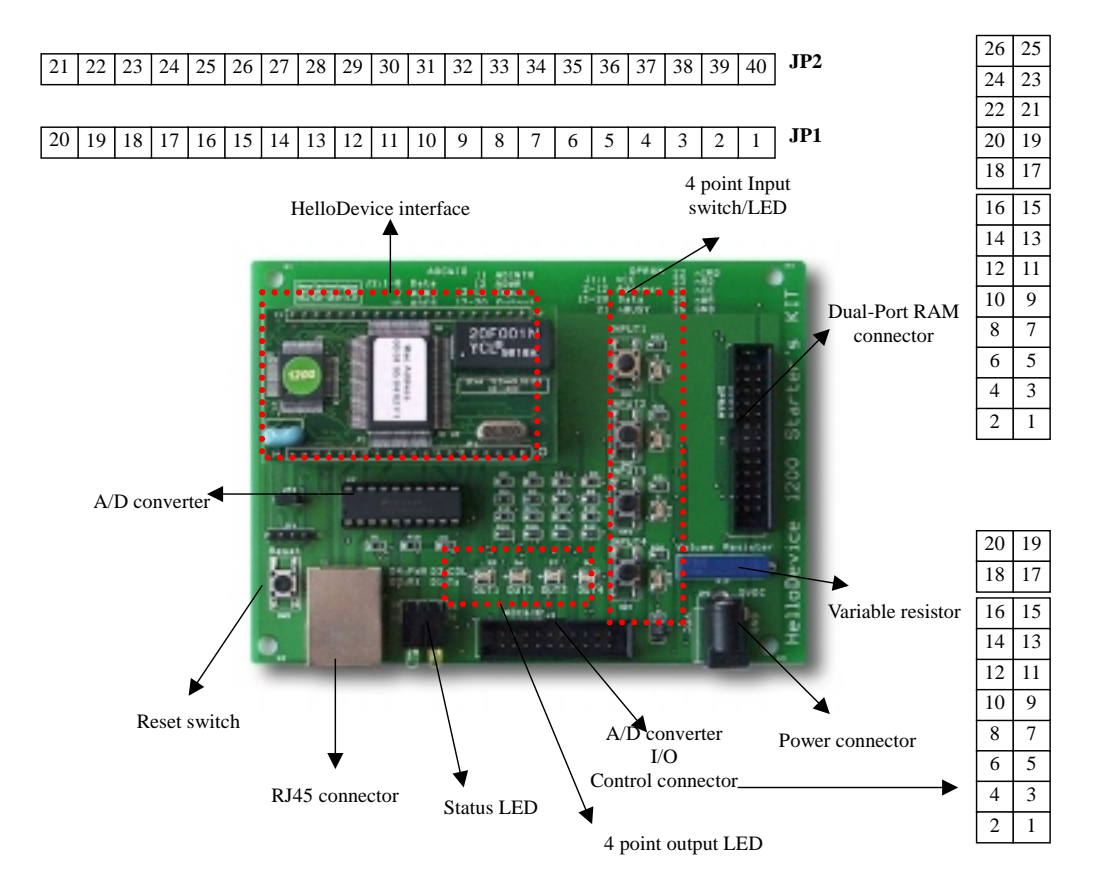

Figure 6.5 the HelloDevice Demo Board

Figure 6.6 shows a Schematic of the HelloDevice Demo Board. You can refer to this to design your own hardware for the HelloDevice interface.

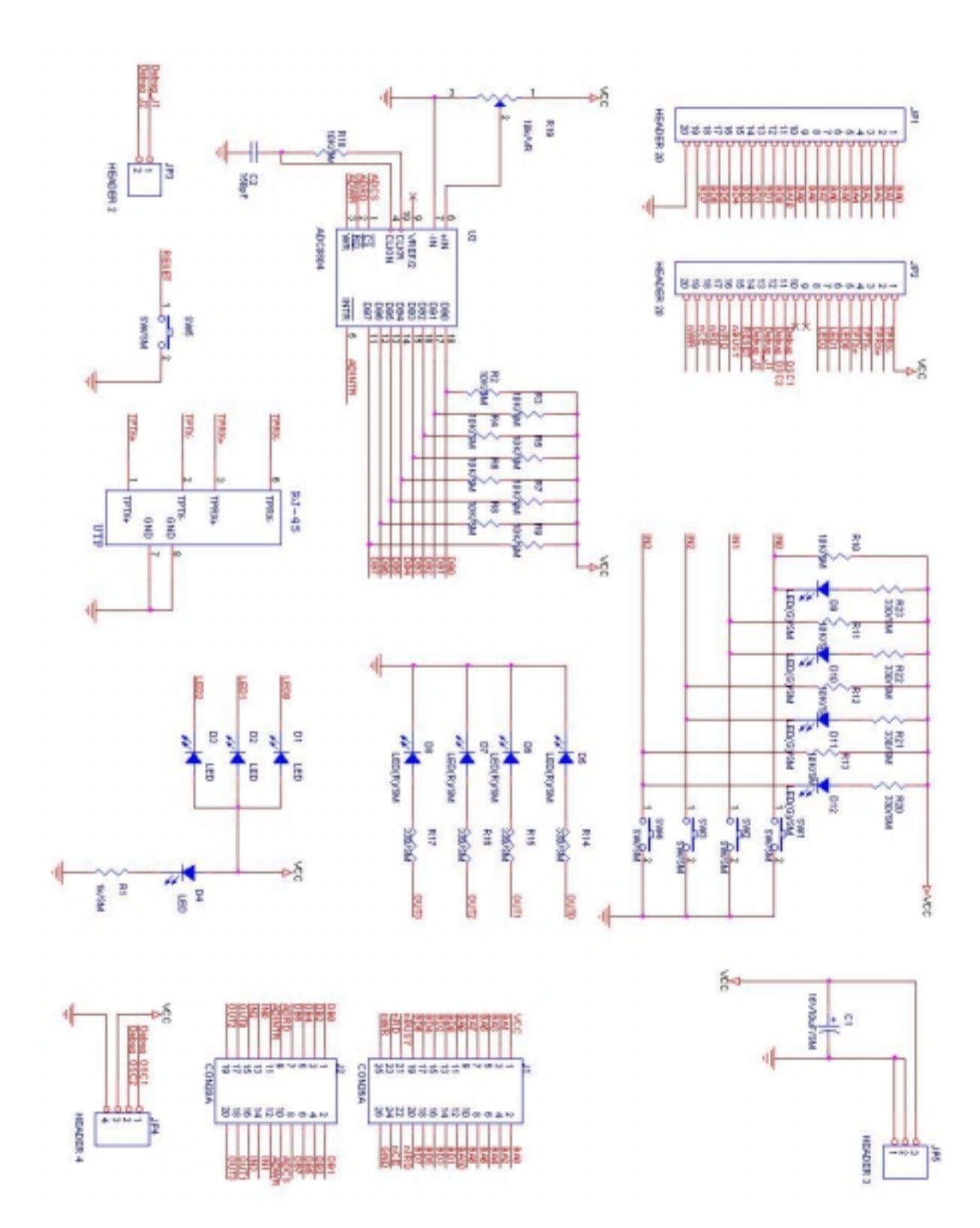

Figure 6.6 the HelloDevice Demo Board Schematic

Note: JP3(Debug J1,J2) is connected with jumper when you make board

#### 6.3.2 Implementing hardware of user device

You can perform data communication between your hardware and the HelloDevice through Dual-Port RAM interface connector of Demo Board. You can also hook up your hardware with the HelloDevice, and test A/D converter and I/O control, by using corresponding interface connector. You may implement Dual-Port RAM-based device control/monitor demo by using both interface. Figure 6.7 shows the conceptual diagram of using Demo Board to implement the Dual-Port RAM communication.

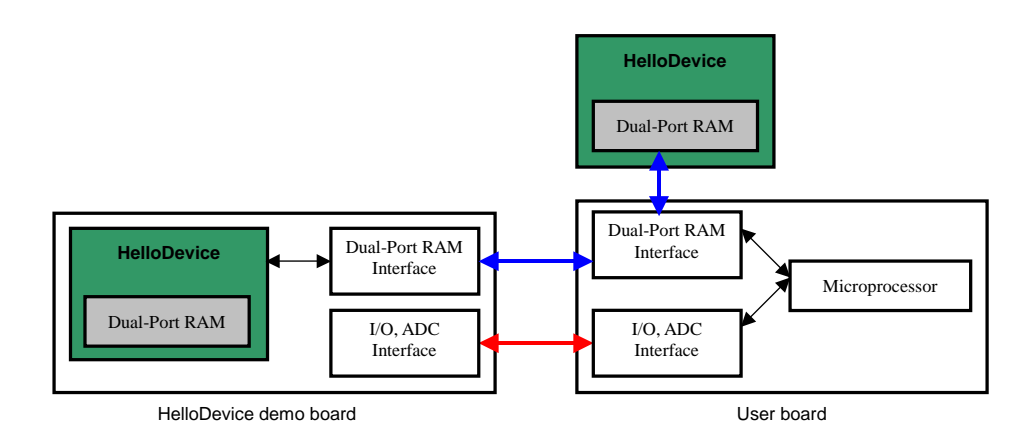

#### Figure 6.7. Concept diagram of the HelloDevice Dual-Port RAM communication demo

This section focuses on the way your hardware communicates with the HelloDevice Dual-Port RAM, and describes how to use Demo Board to test I/O control and A/D converter control.

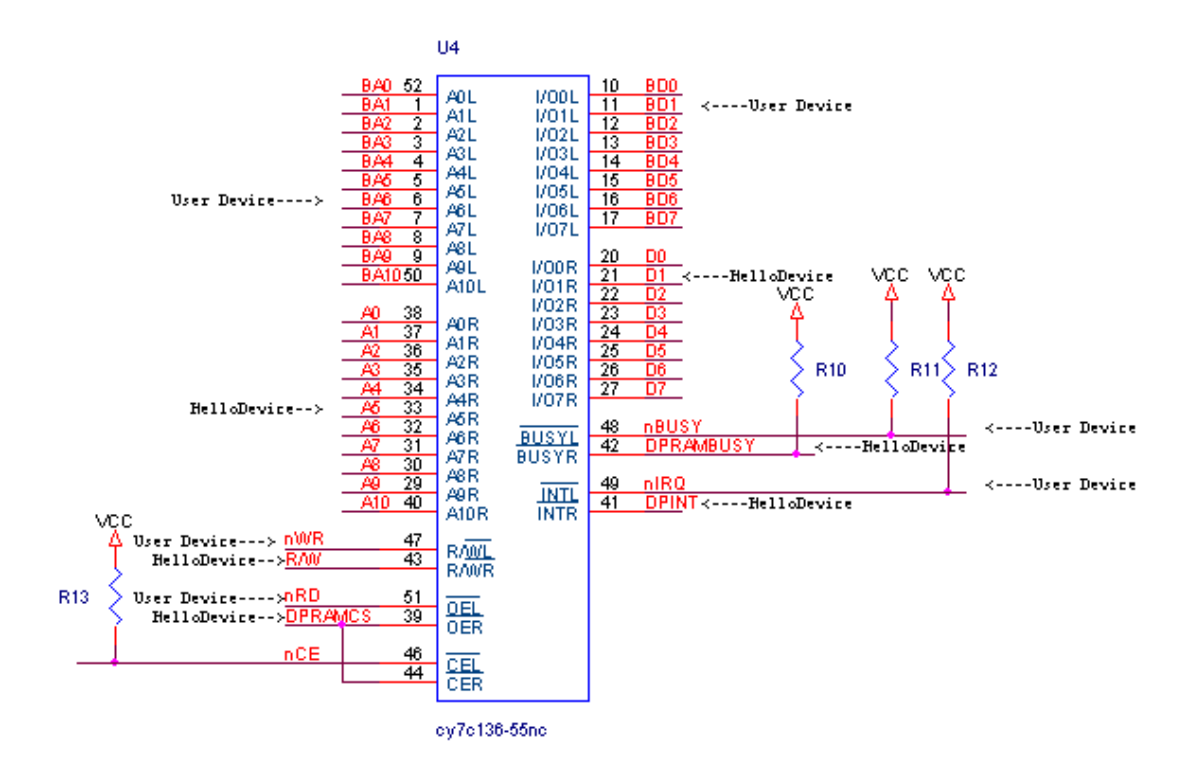

Note : Pull-Up Resistor(R11 - R13) is Required.

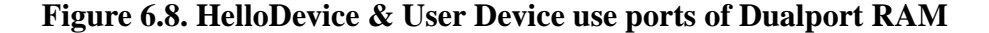

#### 1) Dual-Port RAM Communication

To implement the hardware, refer to the specifications of the HelloDevice external interface, Dual-Port RAM connector of Demo Board and attached data sheet of CY7C136 Dual-Port RAM. When you implement your hardware, you can use Vcc/GND lines of Dual-Port RAM interface connector of Demo Board. This way an additional 5V DC power supply is not required.

This section illustrates a subroutine of reading and writing each one byte in Dual-Port RAM of the HelloDevice to help you to implement firmware of your user-defined device. This example is written in Scenix Sx microprocessor assembly language.

#### **Read memory**

To read Dual-Port RAM, specify the address for DPROffsetLSB and DPROffsetLSB and then call \_dpramread subroutine. To read multiple bytes, call \_dpramread several times.

\_dpramread

mov !datalo, #\$FF ; Set Data Read line as input (refer to pin 19 ~ 26)
mov addlo, DPROffsetLSB ; Set memory address (Address 0 ~ 7) : refer to 9 ~ 16
mov addhi, DPROffsetMSB ; Set memory address (Address 8 ~ 10): refer to 17 ~ 18, 33

| setb    | rw      | ; Ser as Rea | ad Active (pin 30, nWR=HIGH)                                                     |
|---------|---------|--------------|----------------------------------------------------------------------------------|
| clrb    | dprames | 3            | ; Chip Enable (pin 31, nCE=LOW)                                                  |
| mov Scr | atch0,  | datalo       | ; Read data from Data line and save it to Scratch0 variable (refer to pin 19~26) |
| setb    | dprames | 3            | ; Chip Disable (pin 31, nCE=HIGH)                                                |
| movw,   | Scratch | 10           | ; Save the value of Scratch0 into w register                                     |
| retp    |         |              |                                                                                  |

#### Write memory

To write Dual-Port RAM, specify address for DPROffsetLSB and DPROffsetLSB, save appropriate 1 byte value to w-register, and call \_dpramwrite subroutine. To save multiple byte values, call \_dpramwrite several times.

#### \_dpramwrite

```
mov Scratch0, w
                              ; Save the data to be written to Scratch0 variable
          !datalo,#$00
                                   ; Set Data Read line as output (refer to pin 19 ~ 26)
mov
mov addlo, DPROffsetLSB ; Set memory address (Address 0 ~ 7) : refer to pin 9 ~ 16
mov addhi, DPROffsetMSB ; Set memory address (Address 8 ~ 10): refer to 17 ~ 18, 33
mov datalo, Scratch0; Write the value of Scratch0 to Data line (refer to 19~26)
clrb
          dpramcs
                              ; Chip Enable (pin 31, nCE=LOW)
clrb
                    ; Set Write Active (pin 30, nWR=LOW)
          rw
                    ; Clear Write Active (pin 30, nWR=HIGH)
setb
          rw
                              ; Chip Disable (pin 31, nCE=HIGH)
setb
          dpramcs
retp
```

#### **Generating interrupt into the HelloDevice**

Before you generate an interrupt to the HelloDevice, you should specify the address and length of the data to be read by the HelloDevice. In this sample, your device will specify the address value at InAddrMSB and InAddrLSB of interrupt control register location, by writing as such. You will also specify the data length at InLenMSB, InLenLSB, by writing such. And then, you will have to write data to the specified location. Next, you will have to generate interrupt by writing 0xAA value to INTR\_L register. Then, interrupt is generated into the HelloDevice, and the HelloDevice will read the data written by user device. The following is a sample code.

| InAddrMSB  | equ   | \$7F4 |
|------------|-------|-------|
| InAddrLSB  | equ   | \$7F5 |
| InLenMSB   | equ   | \$7F6 |
| InLenLSB   | equ   | \$7F7 |
| OutAddrMSE | 8 equ | \$7F8 |

| OutAddrLSB | equ | \$7F9 |
|------------|-----|-------|
| OutLenMSB  | equ | \$7FA |
| OutLenLSB  | equ | \$7FB |
| INTR_R     | equ | \$7FE |
| INTR_L     | equ | \$7FF |

#### ; Write specified address into InAddr.. registers

| mov  | DPROffsetMSB, | #(InAddrMSB | & | \$ff00)>>8 |
|------|---------------|-------------|---|------------|
| mov  | DPROffsetLSB, | #(InAddrMSB | & | \$00ff)    |
| mov  | w, AddressMSB |             |   |            |
| call | @dpramwrite   |             |   |            |

mov DPROffsetMSB, #(InAddrLSB & \$ff00)>>8
mov DPROffsetLSB, #(InAddrLSB & \$00ff)
mov w, AddressLSB
call @dpramwrite

; Write specified length into InLen.. registers

- mov DPROffsetMSB, #(InLenMSB & \$ff00)>>8
- mov DPROffsetLSB, #(InLenMSB & \$00ff)
- mov w, LengthMSB
- call @dpramwrite
- mov DPROffsetMSB, #(InLenLSB & \$ff00)>>8
- mov DPROffsetLSB, #(InLenLSB & \$00ff)

mov w, LengthLSB

call @dpramwrite

#### ; Write data for the loop count of specified length

| mov | DPROffsetMSB, | AddressMSB |
|-----|---------------|------------|
| mov | DPROffsetLSB, | AddressLSB |

call @dpramwrite

.....

.....

; Generate interrupt by writing \$AA into INTR\_L register

mov DPROffsetMSB, #(Intr\_L&\$ff00)>>8

mov DPROffsetLSB, #Intr\_L&\$00ff
mov w, #\$AA
call @dpramwrite

#### Interrupt service routine of user device

.....

If you receive interrupt from the HelloDevice, you should read data from the specified location. To read data at the location, you should read address and length of data from OutBox register. And then, you will have to read data from the address. After you finish reading the data, you will need to do something with this data.

```
; Read specified data address from OutAddr... registers
Mov
       DPROffsetMSB, #(OutAddrMSB & $ff00)>>8
Mov
       DPROffsetLSB, #(OutAddrMSB & $00ff)
       @dpramread
call
       AddressMSB, w
mov
       DPROffsetMSB, #(OutAddrLSB & $ff00)>>8
Mov
Mov
       DPROffsetLSB, #(OutAddrLSB & $00ff)
call
       @dpramread
       AddressLSB, w
mov
; Read specified data length from OutLen... registers
Mov
       DPROffsetMSB, #(OutLenMSB & $ff00)>>8
Mov
       DPROffsetLSB, #(OutLenMSB & $00ff)
       @dpramread
call
mov
       LengthMSB, w
Mov
       DPROffsetMSB, #(OutLenLSB & $ff00)>>8
Mov
       DPROffsetLSB, #(OutLenLSB & $00ff)
       @dpramread
call
mov
       LengthLSB, w
; Read data for the loop count of specified length
mov
       DPROffsetMSB, AddressMSB
       DPROffsetLSB, AddressLSB
mov
.....
call
       @dpramread
```

; Do something required to control user device by using the data read

#### 2) A/D Converter Test

Refer to the included specifications of both the HelloDevice external interface and Demo Board ADC connector for hardware implementation. Next, refer to the A/D converter Data Sheet attached to this manual for National Semiconductor's ADC0804.. 8 data lines and 4 control lines are required for an A/D converter interface.

5V DC signal is connected to input line of A/D converter. By changing the value of 10K variable resistor on Demo Board, the input value of A/D converter is changed. You can implement a simple program to read output of A/D converter and to write this numeric to specified location of Dual-Port RAM. Eventually, you can test the change of the A/D converter output, if you poll the HelloDevice Dual-Port RAM by using socket interface program.

#### 3) I/O Control Test

When you select the switch of Demo Board, a signal of 5V TTL level falls from high to low on the input line (Low Active). Your device may read the status of input line and write the result to Dual-Port RAM. Also, your device may read data from the specified location of Dual-Port RAM, and then turn on/off the LED of Demo Board by setting output line as 5V HIGH level. If the output is High, LED turns on (High Active).

#### **6.4 Sample Programs**

#### 6.4.1 Using the Socket Program for Communication

The following C program source code shows how to implement Internet socket interface program for the HelloDevice communication. This sample code is implemented to read and to write Dual-Port RAM data, by using Berkeley socket C API functions. This source is a part of the entire source code "the HelloDevice installation folder\Src\C\dprdemo.c". TestThroughput() function is for testing the maximal speed of the communication in your network environment.

```
//-----
// Process Test Throughput
//--
void TestThroughput()
{
                   commandBuf[5], *ResponseBuf ;
    unsigned char
    int
          commandLen, lenReceived ;
    int
            j, total_length=0 ;
           offset, length, tmp ;
    int
   double bps=0 ;
    int err, loop ;
    int clientLen ;
    clock_t start, finish;
   double duration;
    // Enter loop count for this test...
   printf("\nEnter loop count of this demo....\n>>") ;
    // Read loop count
   scanf("%d", &loop) ;
    // Fix the size as 1450, which is max. of Ethernet packet size
    \ensuremath{\prime\prime} // This is max. size of the DPRAM data that can be transferred in the HelloDevice
    offset = 0;
    length = 1450;
    // Initialize TCP socket
    TCPSocketInit() ;
    // Make TCP command : 6-byte coce
    // 1) Command ID
    commandBuf[0] = DPRGet ;
    // 2) DPRAM address
    tmp = offset >> 8 ;
    commandBuf[1] = tmp ;
    tmp = offset & 0x00FF ;
    commandBuf[2] = tmp ;
    // 3) DPRAM length
    tmp = length >> 8;
    commandBuf[3] = tmp ;
    tmp = length & 0x00FF ;
    commandBuf[4] = tmp ;
    // 4) Interrupt flag
    commandBuf[5] = 0 ; // 0: Do not generate Interrupt to device, AA: Generate interrupt
    commandLen = 6;
```

```
// Initialize length count
    total_length=0;
    // Start time measurement
    start = clock();
    // Loop of send/receive
    for (j=0; j<loop; j++)</pre>
    {
        // Send command to the HelloDevice
        err = sendto
            (
            sock,
            &commandBuf,
            commandLen,
            Ο,
            (struct sockaddr*)&clientAddr,
            sizeof(clientAddr)
            );
        if (err == -1)
        {
            perror("\nsend error\n");
            exit (1);
        }
        // Response data = 4-byte address/length + data
        ResponseBuf = (unsigned char *) calloc(length+4, sizeof(char)) ;
        // Receive incomming packet....
        lenReceived = recvfrom
                     (
                     sock.
                     ResponseBuf,
                     length+4,
                     Ο,
                     (struct sockaddr*)&clientAddr,
                     &clientLen
                     );
        if (lenReceived < 0)
        {
            perror("\nError receiving???\n") ;
            exit(0) ;
        }
        // Accumulate Total data length received so far...
        total_length += length + 4 ;
        // Clear receive length
        lenReceived = 0 ;
        free(ResponseBuf) ;
        // Print progress count
        printf("%dth loop\r", j) ;
    }
    // Finish the time measurment
    finish = clock();
    // Measure elapsed time in second
    duration = (double)(finish - start) / CLOCKS_PER_SEC;
    // Print result
    printf("\n\n\n%2.3f seconds elapsed for %d loops...\n", duration, loop);
    bps = ((total_length*8.0)/duration)/1000.0 ; // total bytes * 8 bit/byte / duration sec /
1000 (Kbps)
    printf("Total %.1f Kbytes transferred...\n", (double)total_length/1000.0) ;
    printf("%.3f Kbps throughput measured...\n", bps) ;
    // Close TCP socket
    TCPSocketClose() ;
```

}

```
//-----
// Process DPR Read
//-----
void DPR_Read()
{
   unsigned char commandBuf[5], *ResponseBuf ;
          commandLen, lenReceived ;
   int
           i, count, err ;
   int
   int
           clientLen ;
          offset, length, tmp ;
   int
   printf("\n\nEnter offset in hex (MAX. 0x7FF):") ;
   scanf("%x", &offset) ;
   printf("\nEnter length in digit (MAX. 1450):") ;
   scanf("%d", &length) ;
    // Initialize TCP socket
   TCPSocketInit() ;
   // Make TCP command
   // 1) Command ID
   commandBuf[0] = DPRGet ;
   // 2) DPRAM address
   tmp = offset >> 8 ;
   commandBuf[1] = tmp ;
   tmp = offset \& 0x00FF ;
   commandBuf[2] = tmp ;
   // 3) DPRAM length
   tmp = length >> 8 ;
   commandBuf[3] = tmp ;
   tmp = length & 0x00FF ;
   commandBuf[4] = tmp ;
    // 4) Interrupt flag
   commandBuf[5] = 0;
                                // 0: Do not generate Interrupt to device, AA: Generate
interrupt
   commandLen = 6 ;
    // Send command to the HelloDevice
   err = sendto
           (
            sock,
           &commandBuf,
            commandLen,
            Ο,
           (struct sockaddr*)&clientAddr,
           sizeof(clientAddr)
            );
    if (err == -1)
    {
       perror("\nsend error\n");
       exit (1);
    }
    // Allocate buffer for incoming packet
   ResponseBuf = calloc(length+4, sizeof(char)) ;
    // Receive incomming packet....
   lenReceived = recvfrom
                    (
                    sock,
                    ResponseBuf,
```

```
length,
                     Ο,
                     (struct sockaddr*)&clientAddr,
                     &clientLen
                     );
    if (lenReceived < 0)
    {
        perror("\nError receiving???\n") ;
        exit(0);
    }
    // Store memory status for future use
for (i=0, count=0; i<length; i++)</pre>
    {
        printf("%2.2x:\t", ResponseBuf[i+4]) ;
        if (count == 9)
        {
            count = 0;
            printf("\n") ;
        }
        count++ ;
    }
    printf("\n\n") ;
    // Display incoming packet size
    printf("\n%d bytes received...\n\n", lenReceived) ;
    // Free
    free(ResponseBuf) ;
    // Close TCP socket
    TCPSocketClose() ;
}
//-----
// Process DPRAM Write
//-----
void DPR_Write()
{
    char commandBuf[1450+6+1]="", data[1450+1];
    int commandLen ;
    int offset, length, tmp ;
    int i, err ;
    printf("\n\nEnter offset in hex (MAX. 0x7FF):") ;
    scanf("%x", &offset) ;
    printf("\nEnter length in digit (MAX. 1450):") ;
    scanf("%d", &length) ;
    printf("\nEnter value in hex:") ;
    scanf("%s", data) ;
    // Re-Initialize TCP socket
    TCPSocketInit() ;
    // Make TCP command
    commandBuf[0] = DPRSet;
    tmp =offset >> 8 ;
    commandBuf[1] = tmp;
    tmp = offset & 0x00FF ;
    commandBuf[2] = tmp ;
    tmp = length >> 8 ;
```

```
commandBuf[3] = tmp ;
    tmp = length & 0x00FF ;
    commandBuf[4] = tmp ;
    commandBuf[5] =0xAA;
                                // 0: Do not generate Interrupt to device, AA: Generate
interrupt
    for (i=0; i<length; i++)</pre>
        commandBuf[i+6] = data[i] ;
    commandLen = 6 + strlen(data) ;
    // Send command to the HelloDevice
    err = sendto
            (
            sock,
            &commandBuf,
            commandLen,
            Ο,
            (struct sockaddr*)&clientAddr,
            sizeof(clientAddr)
            );
    if (err == -1 )
    {
        perror("\nsend error\n");
        exit (1);
    }
}
```

#### 6.4.2 Using Java applet for communication

The program source codes with Java applets, as demonstrated in section 5.2, are Simulator.java, RamPanel.java, Util.java, ValueDisplayPanel.java and DPRComm.java located at "the HelloDevice installation folder\Src\java" folder. You can access a web site and control the linked device remotely by creating web pages and inserting applets written with these source codes into html files.

The following example shows how to implement Internet socket interface for sending and receiving signals through TCP Port 6001 of the HelloDevice to control Dual-Port RAM with Java applets.

```
public synchronized byte[] readValue(int addr, int length) {
    int inputData = 0;
    int tmp = 0;
   byte rxData[] = new byte[length+4];
    byte retData[] = new byte[length];
    byte[] data = new byte[5];
    if (length > 0xff) length = 0xff;
    data[0] = COMMAND_GET;
    data[1] = (byte) ((addr >> 8) & 0x000000ff);
    data[2] = (byte) (addr & 0x000000ff);
    data[3] = (byte) ((length >> 8) & 0x000000ff);
    data[4] = (byte) (length & 0x000000ff);
    try {
        socketTCP.getOutputStream().write(data, 0, data.length);
        tmp = instream.read(rxData, 0, rxData.length);
        if (tmp != -1)
        {
```

```
for (int i=0; i<256; i++)</pre>
                       retData[i] = rxData[i+4] ;
                  return retData;
        }
    } catch (Exception e) {
        System.out.println("Err : " + e);
    }
    return data;
}
. public synchronized void writeValue(int addr, int length, byte[] buffer) \{
    byte[] txData = new byte[ length + 6 ];
    txData[0] = COMMAND_SET;
txData[1] = (byte) ((addr >> 8) & 0x000000ff);
    txData[2] = (byte) (addr & 0x000000ff);
    txData[3] = (byte) ((length >> 8) & 0x000000ff);
    txData[4] = (byte) (length & 0x000000ff);
txData[5] = 0 ; // Set interrupt flags as 0
    System.arraycopy(buffer, addr, txData, 6, length);
    // Initialize socket
    try {
         socketTCP.getOutputStream().write(txData, 0, txData.length);
    } catch (Exception e) {
         System.out.println("Err: " + e);
    }
}
}
```

#### Appendix A. Dual-port RAM Data Sheet

#### Provided in HelloDevice CD-ROM as PDF file format or

Can be downaloadable from Sena Technologies' web site (http://www.sena.com)

#### Appendix B. A/D Converter Data Sheet

Provided in HelloDevice CD-ROM as PDF file format or Can be downaloadable from Sena Technologies' web site (http://www.sena.com)

#### Appendix C. IP address configuration by using cross-over Ethernet cable

You may configure the wrong IP address for the HelloDevice that cannot be run in your current network environment. You might not initialize the IP address of the HelloDevice before you install it to different network environment. In these cases, you cannot access the HelloDevice via network, since only network-based IP configuration function is provided in the HelloDevice.

In these cases, you will have to use cross-over Ethernet cable for communication with the HelloDevice. The ordinary Ethernet cable is straight type, in which Rx line is connected into Rx line of other side and Tx line with Tx line of other side. Meanwhile, crossover Ethernet cable is a cable with Rx connected to Tx of the other side, and Tx to Rx of the other side.

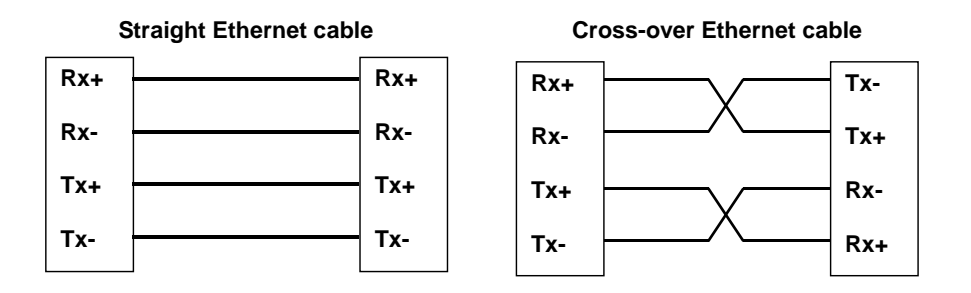

You can emulate the 1:1 networking if you hook up cross-over cable between your PC and the HelloDevice, without being affected by network routing. Take following steps for IP address reconfiguration.

- 1) Remove Ethernet cable from your PC
- 2) Directly hook up cross-over cable between your PC and the HelloDevice

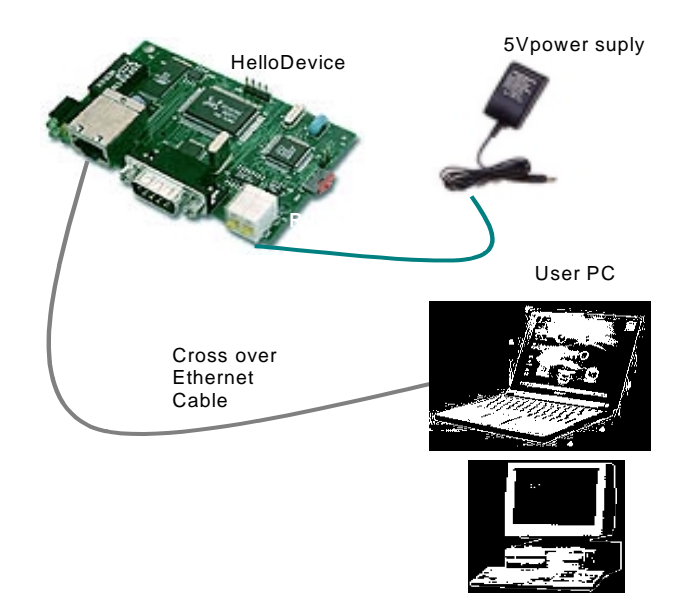

3) Configure the network environment set-up of your PC so that it can communicate with the HelloDevice. TCP/IP parameters of network configuration should be modified temporarily.

e.g. Let's say that IP address of the HelloDevice is 192.168.1.23 and that of your PC is 172.168.1.22. Modify the IP address of your PC and gateway as shown in the following picture.

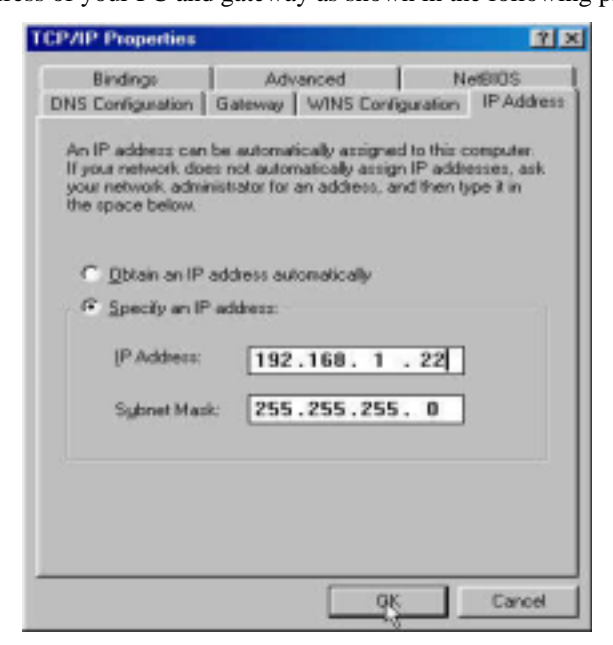

You may modify the IP address to different IP address of 192.168.1.xx other than 192.168.1.23, since those addresses can also be working in the subnet. Then, press [OK] button. You will have to keep in mind your original network environment set-up parameters, since this is temporary set-up for IP address reconfiguration of the HelloDevice.

4) Make sure if your PC can communicate with the HelloDevice by using ping utility

5) Run the HelloDevice Utility program

6) Take steps described in chapter 4.3.2, "Changing IP address"